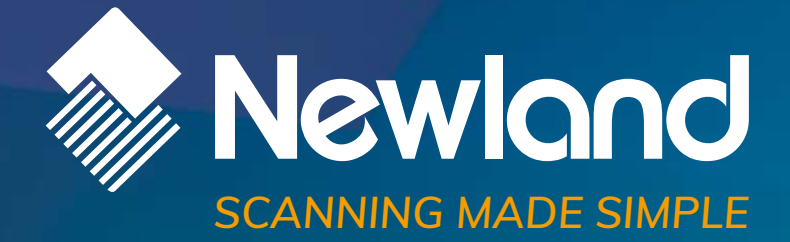

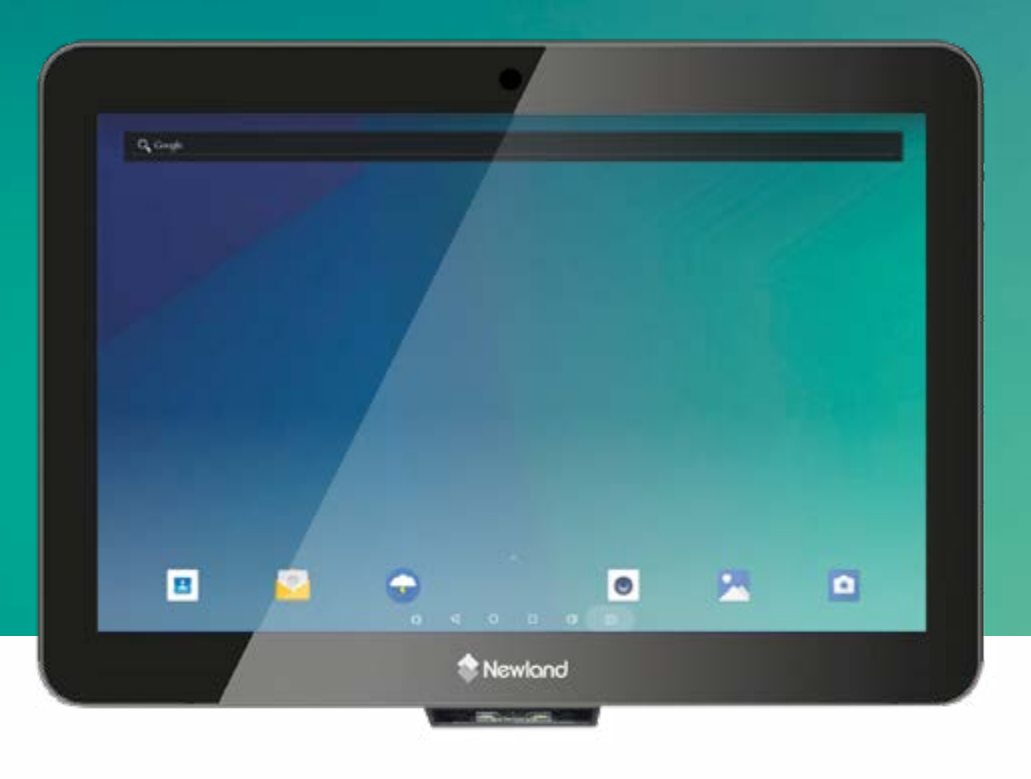

# NQuire 1000 Manta micro kiosk user guide

# **Revision History**

| Version | Description                                            | Date                            |
|---------|--------------------------------------------------------|---------------------------------|
| V0.1    | Initial release.                                       | August 4 <sup>th</sup> , 2016   |
| V0.2    | Fine-tuned for NQuire1000 specific features            | January 5 <sup>th</sup> , 2017  |
| V0.3    | 1) Revised home page                                   | January 31 <sup>st</sup> , 2017 |
|         | 2) Added hardware & accessory installation & operation |                                 |
| V1.0    | Updated all the screenshots.                           | November 23, 2018               |
| V1.1    | Updated the "12. Control I/O Ports & Cover" section.   | January 8, 2019                 |
| V1.2    | Updated the "Installation & Operation" section.        | April 4, 2019                   |

# **Table of Content**

| Disclaimer                          | 4        |
|-------------------------------------|----------|
| Device Instruction & Installation   | 5        |
| Hardware Instruction                | 5        |
| 1. LED Indicator                    | 6        |
| 2. SD Card Slot / Cover             | 6        |
| 3/4/5. Push Buttons                 | 7        |
| 7. Expansion Slots & Add-on modules | 7        |
| 8. Speaker                          | 8        |
| 9. Vesa Mount Holes                 | 8        |
| 10. DC-In Jack                      | 9        |
| 11. Barcode Scanner                 | 9        |
| 12. Control I/O Ports & Cover       |          |
| 13. Generic I/O Port Covers         |          |
| 14/15/16 Generic I/O Ports          |          |
| 17 Power Switch                     | 13       |
| 18. Headphone Audio Jack            | 13       |
|                                     |          |
| Accessory & Installation            | 14       |
| VESA Wall Mount                     |          |
| Installation & Operation            | 14       |
| Feature Programming                 |          |
| Home Screen                         |          |
| Change Wallpaper                    |          |
| Add Widgets                         |          |
| System Bar                          |          |
| Navigation Buttons                  |          |
| Status Notifications                | 21       |
| Applications                        |          |
| Language & Input Method             |          |
| Date & Time                         |          |
| Volume                              |          |
| Brightness                          |          |
|                                     |          |
| Fthernet                            | 29<br>20 |
|                                     |          |

| Bluetooth                | 31 |
|--------------------------|----|
| Virtual Keyboard         |    |
| Take Photos              |    |
| Surf Online              | 35 |
| Browse Files             |    |
| Play Media               |    |
| Install & Uninstall Apps |    |
| Install Apps             |    |
| Uninstall Apps           | 41 |
| Reset to Factory Default |    |

# Disclaimer

- Please read the instructions carefully before equipment installation and using the device.
- ✓ Do not put the product in high temperature, humid or dusty environment.
- ✓ Do not drop, crash or break down this product.
- ✓ Do not power off the device when it's formatting or upgrading, otherwise it will cause operation system error.
- ✓ This product is IP54 certified in waterproof and dustproof on front panel (only).
- ✓ Use only approved add-on enhancements.

# **Device Instruction & Installation**

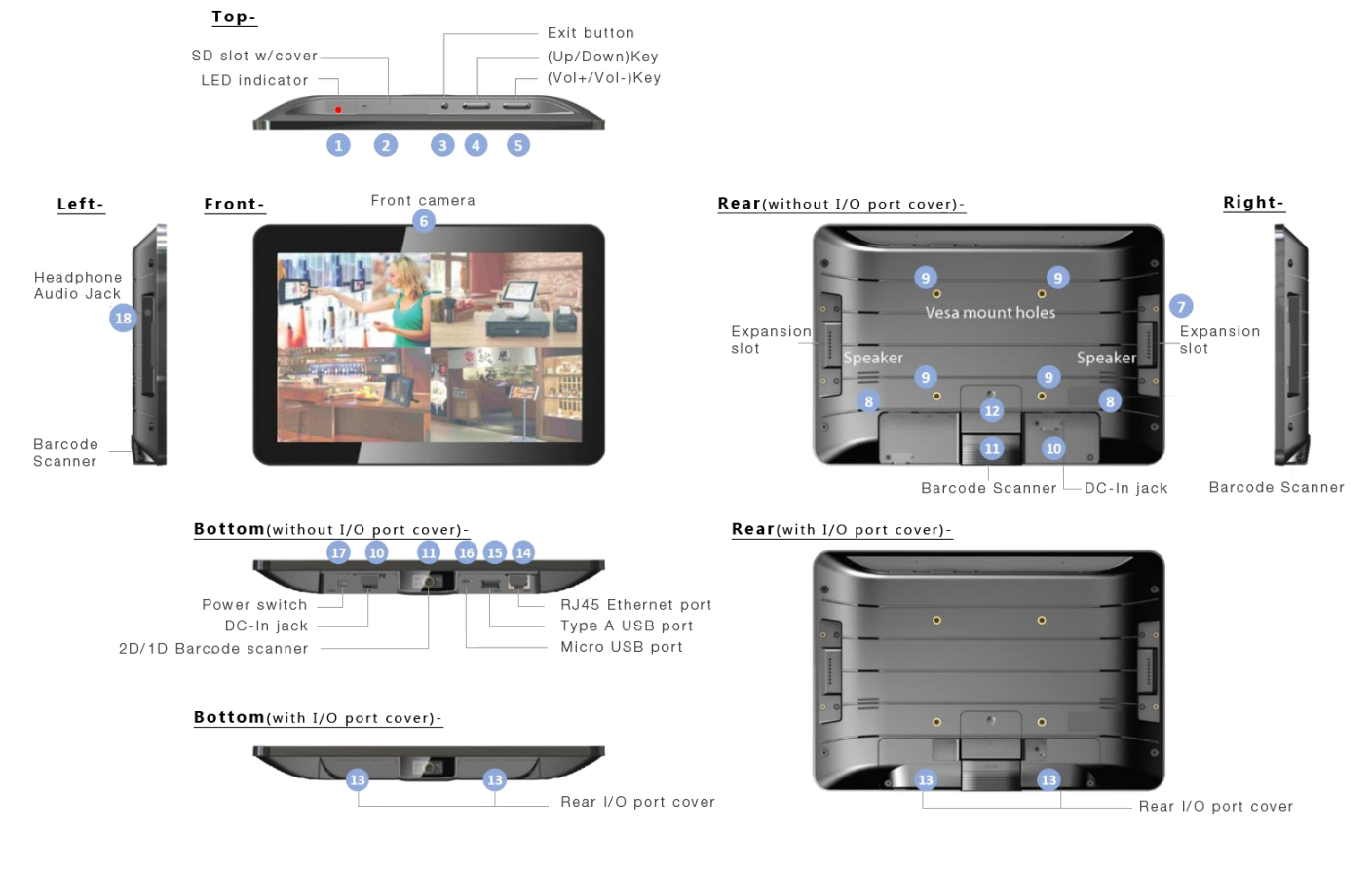

## Hardware Instruction

- 1. **LED** Indicator
- SD Card Slot / Cover: 2.
- 3. **Exit Button:**
- **Up / Down Buttons:** 4.
- 5. Vol+ / Vol- Buttons:
- Front Camera: 6.
- 7. **Expansion Slot:**
- 8. **Speakers:**
- **VESA75 Mounting Holes:** 9.
- 10. DC-In Jack:
- 11. Barcode Scanner:
- 12. Control I/O Port Cover:

install optional add-on modules

support external SD card

adjust the system volume

return to the previous page

navigate up/down to select an item

- dual audio output
- max. screw depth 4.5mm from mounting surface

embedded 2M pixels (& 5MP or 8MP) optional

- powered by 12V/2A DC input
- 2D barcode scanner to scan barcode
- cover for GPIO and RS-232 ports

13. Generic I/O Port Covers (left and right pieces):

cover for frequently used I/O ports

- 14. 10/100Mbps Ethernet Port:
- 15. USB Host Port:
- 16. Micro-USB OTG Port:
- 17. Power Switch:
- 18. Headphone Audio Jack

RJ45 connector supporting Ethernet connection support USB 2.0 Host type A USB 2.0, Micro-USB type B jack, OTG switch power ON/OFF

## **Hardware Instruction & Operations**

(Installation & Uninstallation)

### 1. LED Indicator

| Red       | Power supply is on.  |
|-----------|----------------------|
| Light Off | Power supply is off. |

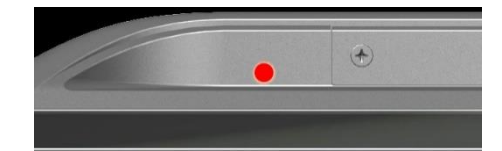

### 2. SD Card Slot / Cover

Support external SD card up to 32GB (/ 64GB)

#### INSTALLATION:

- 1) Release the screw on SD card cover
- 2) Remove SD card cover
- 3) Insert SD card into the push-push SD card slot

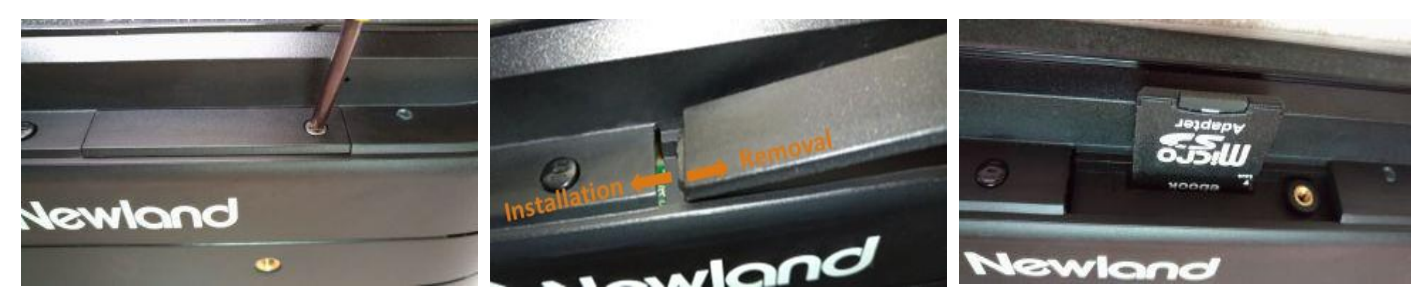

**REMOVAL:** 

- Push SD card inside the slot, release press force suddenly to let SD cardpopped out from the slot
- 2) Insert cover and fix it by screw

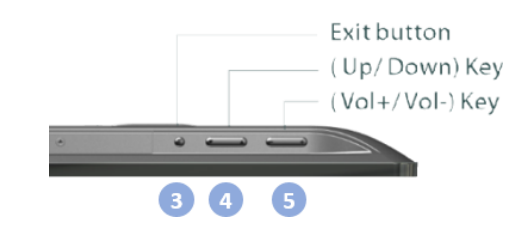

### 7. Expansion Slots & Add-on modules

For add-on modules like existing barcode scanner, MSR and NFC.

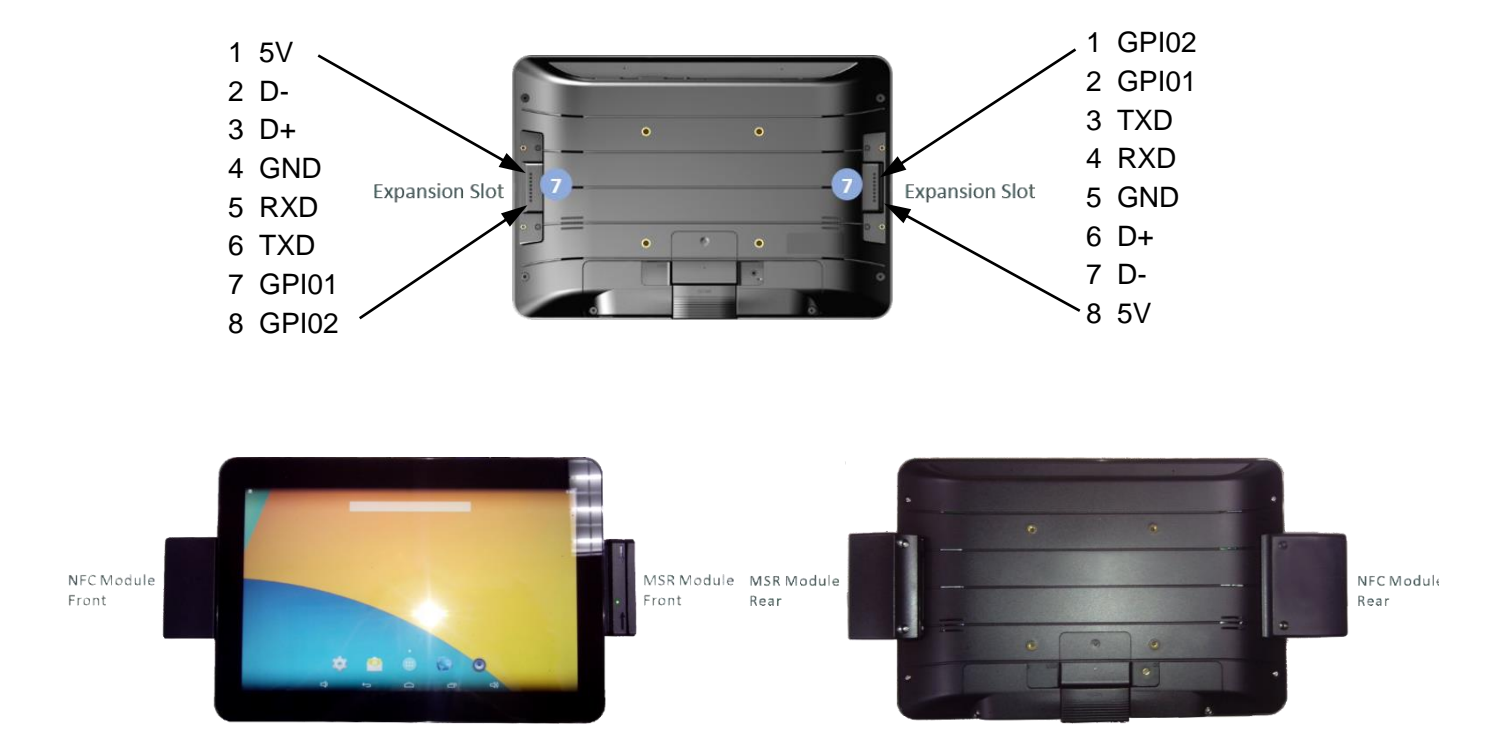

### ADD-ON MODULES

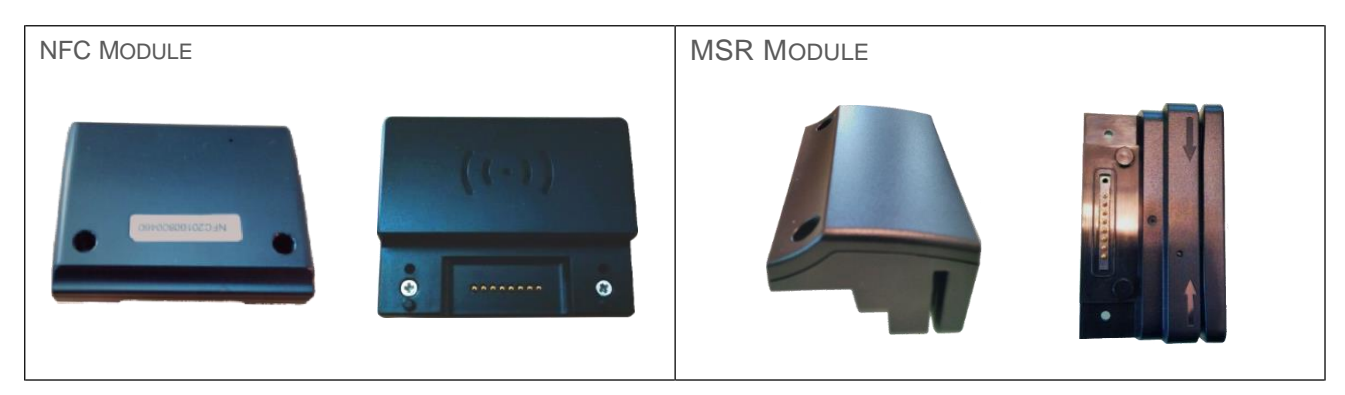

### INSTALLATION

- 1. Align the positioning bumps on module with the pits on main device and gently press down until they are fully inserted.
- 2. Fix module on main device by screws.

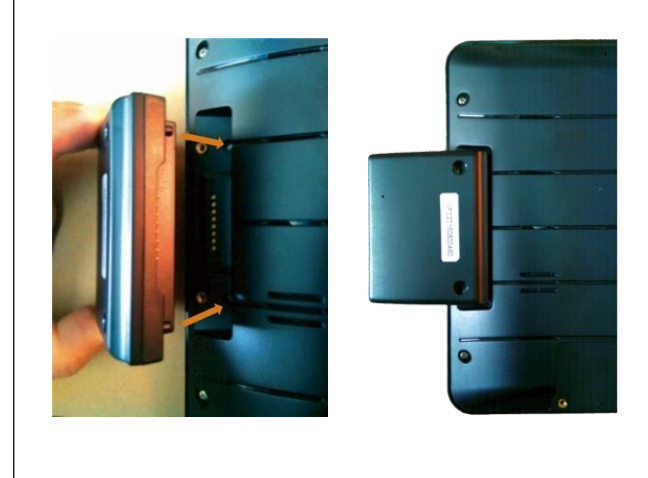

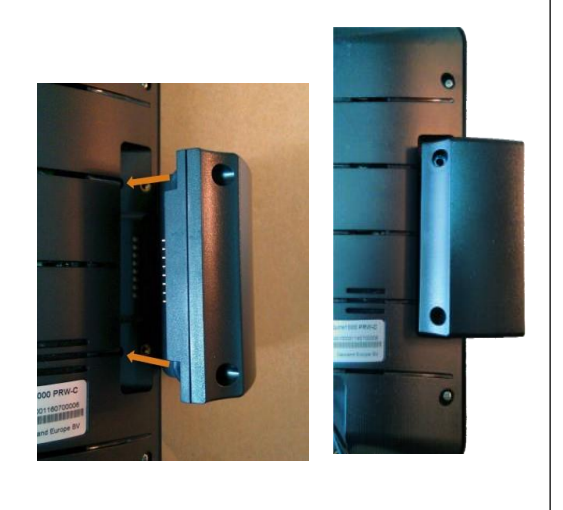

## 8. Speaker

Dual audio output.

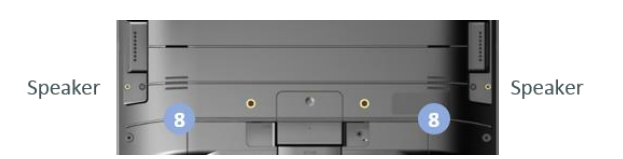

## 9. Vesa Mount Holes

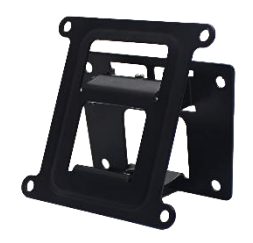

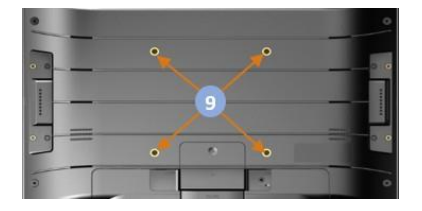

### 10. DC-In Jack

Plug the power adapter into the power jack, and fix the position by a small metal bracket to prevent it from loosening.

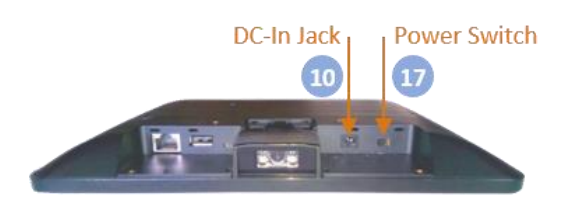

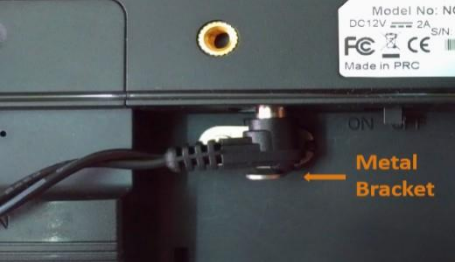

### 11. Barcode Scanner

Barcode engine is set up in auto mode as default setting. LED will light up when any object shows in front of barcode scanner within proper distance, and barcode engine will automatically scan when a barcode showed within proper distance.

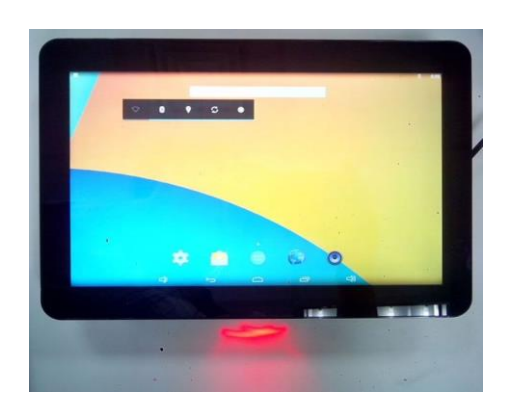

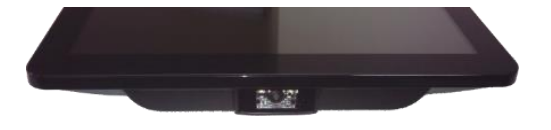

### 12. Control I/O Ports & Cover

There are control IO ports (RS-232 & GPIO) under the Control IO cover (#12 in Device Instruction). Press the cover to slide backward to open the cover, or slide forward to close the cover.

**RS-232 port pinout (PIN1-PIN6):** GND, RX, TX, GND, 5V, 5V.

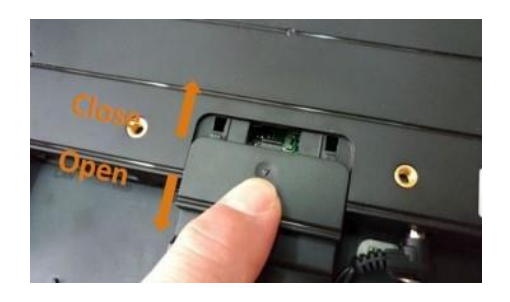

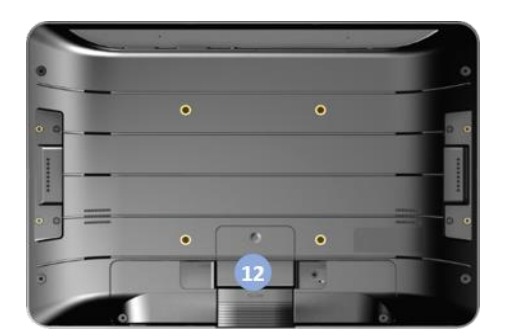

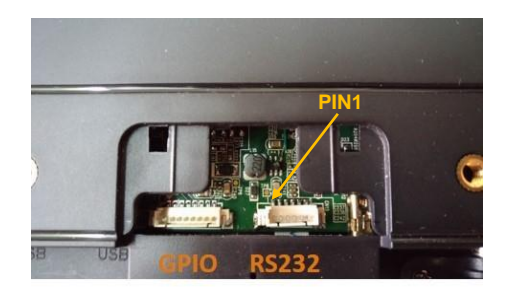

**GPIO port pinout (PIN1-PIN8):** INPU\_VOD (GPIO0\_31), INPU\_VOC (GPIO0\_30), VOB\_OUT (GPIO0\_29), VOA\_OUT (GPIO0\_15), INPUT\_GND, INPUT\_GND, N/A, INPUT\_VCC\_In.

The NQuire can be connected to devices, such as LED lamp, door lock or access control system via its GPIO port.

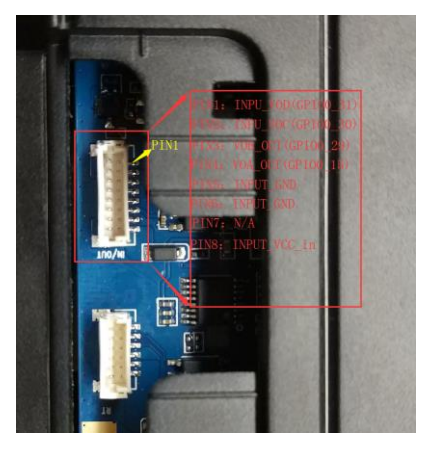

## Call the NQuire's GPIO control API: Reference

nq1000\_interface\_api.jar and then import com.android.nq1000.NQManager in your code.

| Introduction to | the | NQManager | class: |
|-----------------|-----|-----------|--------|
|-----------------|-----|-----------|--------|

| API                                | Description Parameters Type<br>Return                                  |                                                                                                    | Type of<br>Return Value | Return Value                                                                                                    |
|------------------------------------|------------------------------------------------------------------------|----------------------------------------------------------------------------------------------------|-------------------------|----------------------------------------------------------------------------------------------------|
| setdoorThreshold<br>(String value) | Set GPIO pin state                                                     | <b>150</b> : Set VOA_OUT<br>(GPIO0_15) to high<br><b>151</b> : Set VOA_OUT<br>(GPIO0_15) to low<br><b>290</b> : Set VOB_OUT<br>(GPIO0_29) to high<br><b>291</b> : Set VOB_OUT<br>(GPIO0_29) to low<br><b>1011</b> : Enable UART<br><b>1010</b> : Disable UART | boolean                 | true: success<br>false: failure                                                                                                    |
| getdoorData()                      | Read the state of<br>INPU_VOC (GPIO0_30)<br>and INPU_VOD<br>(GPIO0_31) | Null                                                                                                    | String                  | 00: GPIO0_30 high,<br>GPIO0_31 high<br>01: GPIO0_30 high,<br>GPIO0_31 low<br>10: GPIO0_30 low,<br>GPIO0_31 high<br>11: GPIO0_30 low,<br>GPIO0_31 low |

#### **GPO circuit example:**

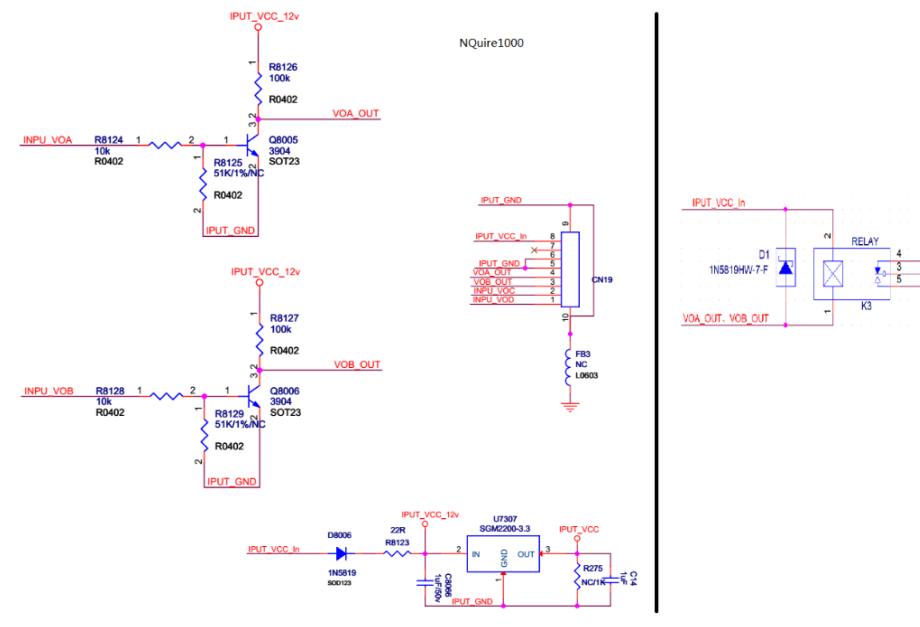

### GPI circuit example:

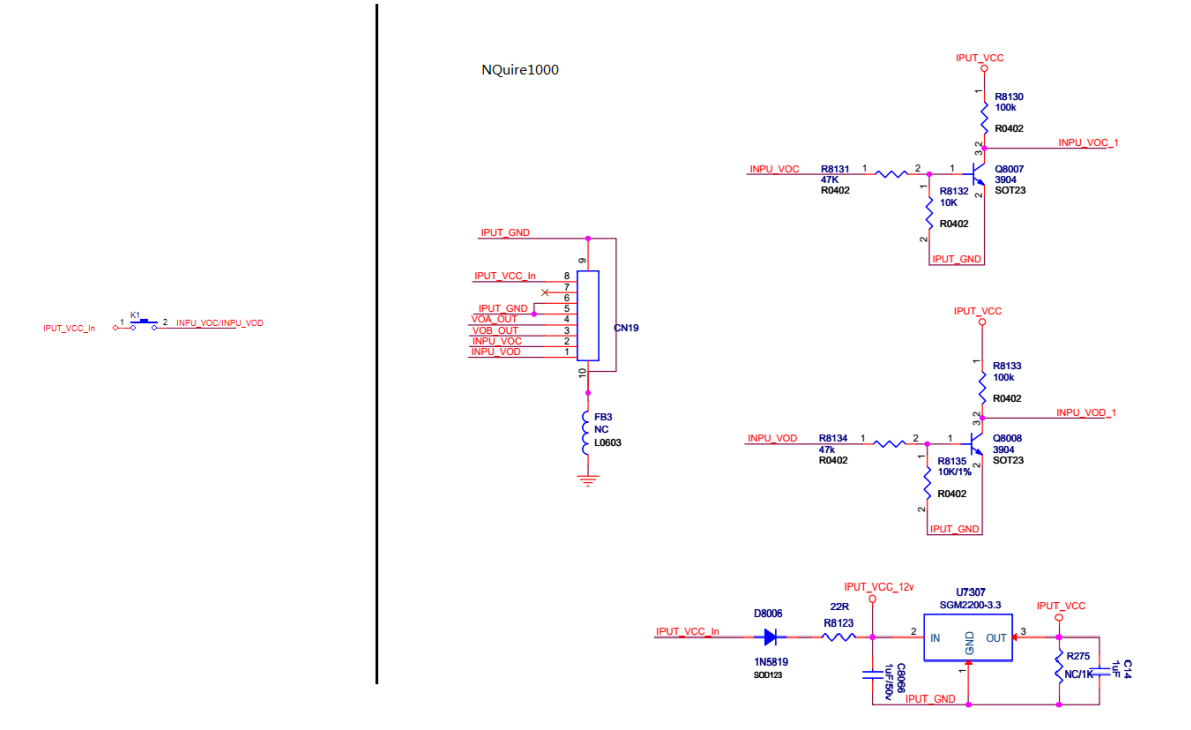

## **Control logics:**

| NET NAME | CONDITION                       | RESULT              | REMARK |
|----------|---------------------------------|---------------------|--------|
| INPU_VOC | INPU_VOC=IPUT_VCC_In GPIO0_30=L |                     | INPUT  |
|          | INPU_VOC=IPUT_GND               | GPIO0_30=H          |        |
| INPU_VOD | INPU_VOD=IPUT_VCC_In            | GPIO0_31=L          |        |
|          | INPU_VOD=IPUT_GND               | GPIO0_31=H          |        |
| VOA_OUT  | GPIO0_15=H                      | VOA_OUT=IPUT_GND    | OUTPUT |
|          | GPIO0_15=L                      | VOA_OUT=IPUT_VCC_In |        |
| VOB_OUT  | GPIO0_29=H                      | VOB_OUT=IPUT_GND    |        |
|          | GPIO0_29=L                      | VOB_OUT=IPUT_VCC_In |        |

### **Electrical requirements:**

 $12V \leq IPUT\_VCC\_In \ / \ INPU\_VOC \ / \ INPU\_VOD \leq 24V$ 

## 13. Generic I/O Port Covers

**ANALYSIS OF STRUCTURE** 

Covers for right cabinet and left

cabinet.

INSTALLATION

- 1) Put the hook on plastic cover into the hook
- 2) Level the plastic cover.
- 3) Pushing cover forward, let positioning tenon into the positioning groove on main device.
- 4) Tighten screw to fix the cover.

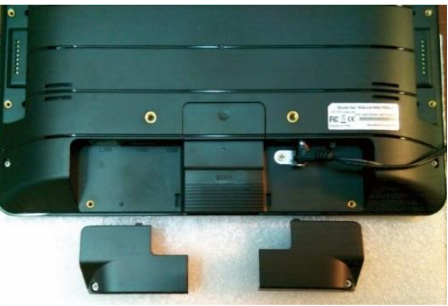

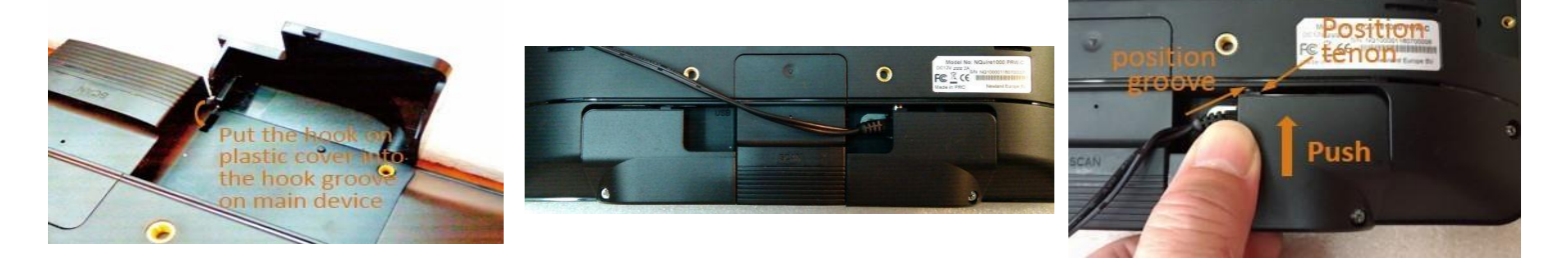

### REMOVAL

- Loosen screw to release the cover. It is recommended not to pull screw out completely to prevent it from being lost.
- 2) Pull cover backward horizontally.
- 3) Pull up the front end of cover to remove cover.

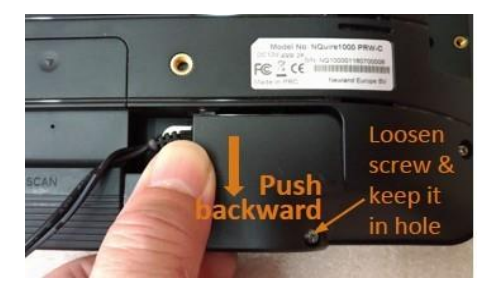

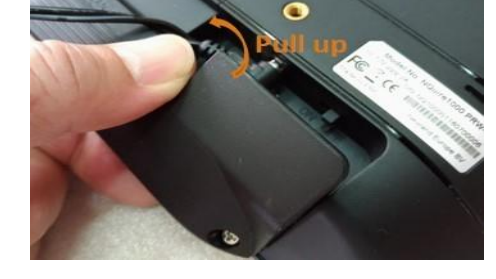

#### SCENARIO

1) With both covers fixed and cables

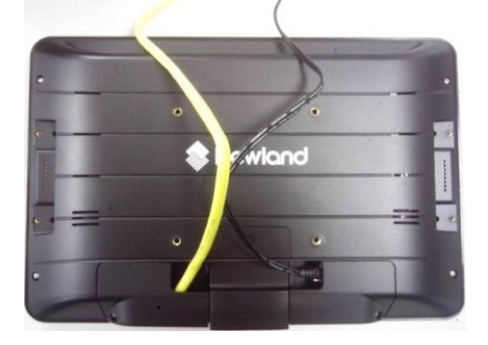

2) Without both covers, with cables

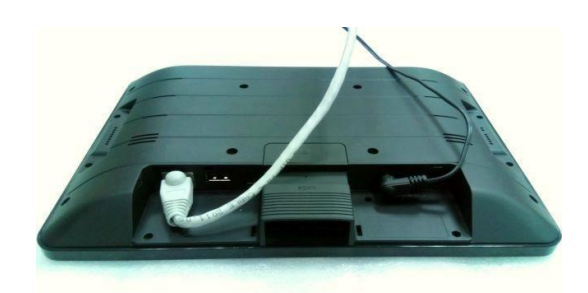

## 14/15/16 Generic I/O Ports

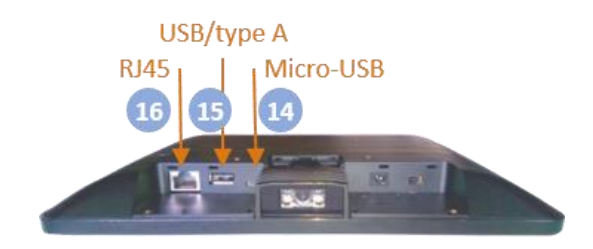

### 17. Power Switch

- 1) Switch on to boot up device.
- 2) By default, power switch is in **ON** position.

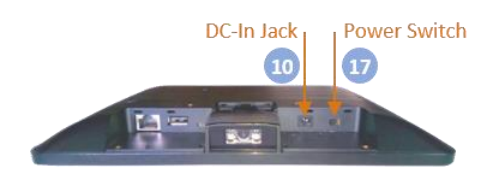

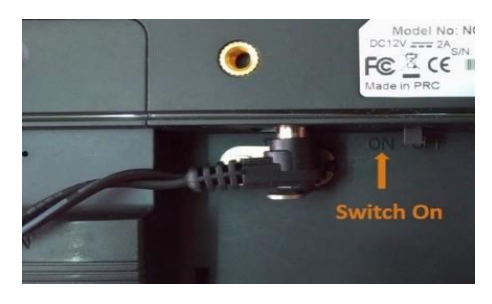

## 18. Headphone Audio Jack

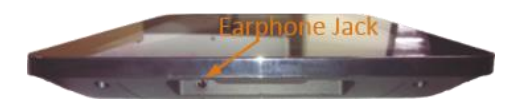

# **Accessory & Installation**

## **VESA Wall Mount**

### **Installation & Operation**

- 1. Select a mounting location that is convenient for operation.
- 2. Remove the screw attaching the bracket to the chassis of The VESA 75 mount.

3. For wall mounting, install the four plastic wall anchors in a wall and then secure the bracket of VESA 75 mount to the wall using the four large screws. For countertop/shelf mounting, secure the bracket of VESA 75 mount to a countertop/shelf using the four large screws.

4. Complete all wire/cable connections to the NQuire. Secure the chassis of VESA 75 mount to the back of the NQuire using the four small screws. **Note that the depth of screw insertion into the NQuire must not exceed 4.5mm.** 

5. Attach the bracket back to the chassis with the screw that was removed in step 2.

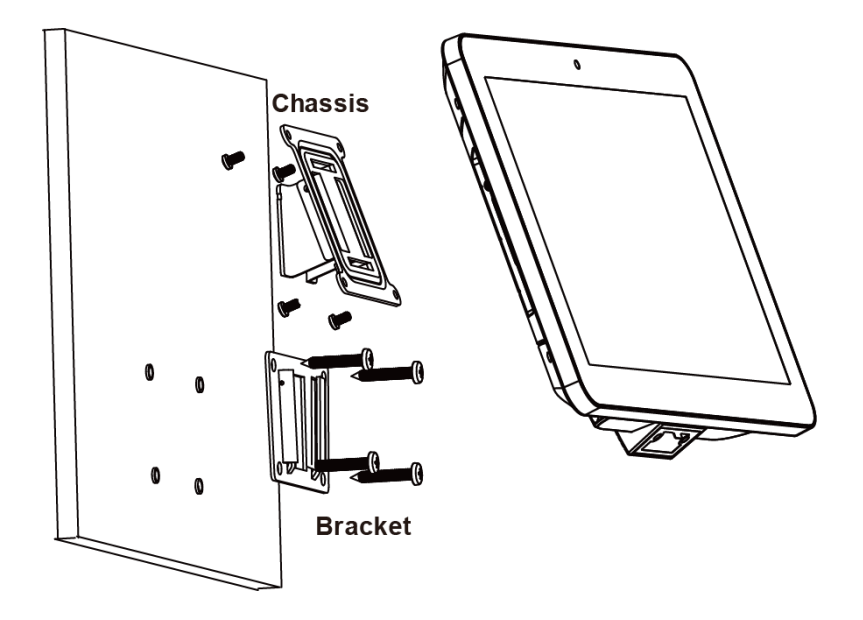

# **Feature Programming**

## **Home Screen**

On the home screen, you can long-tap on any blank area to change the wallpaper or drag widgets to desktop.

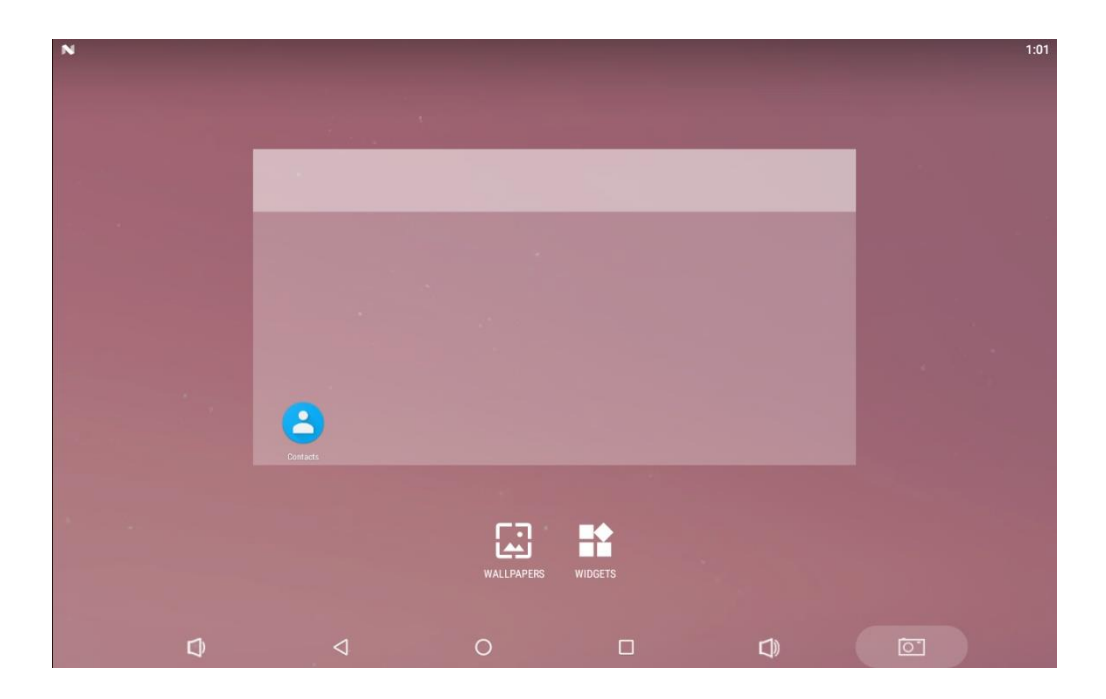

## **Change Wallpaper**

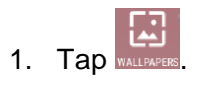

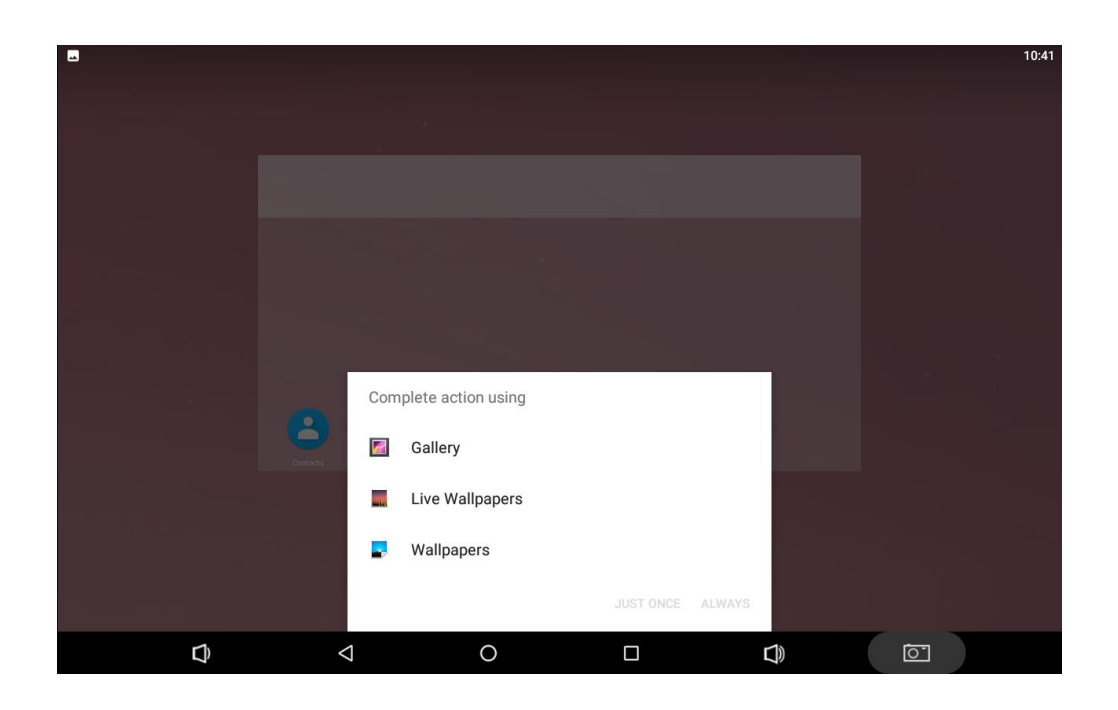

2. Tap "Wallpapers".

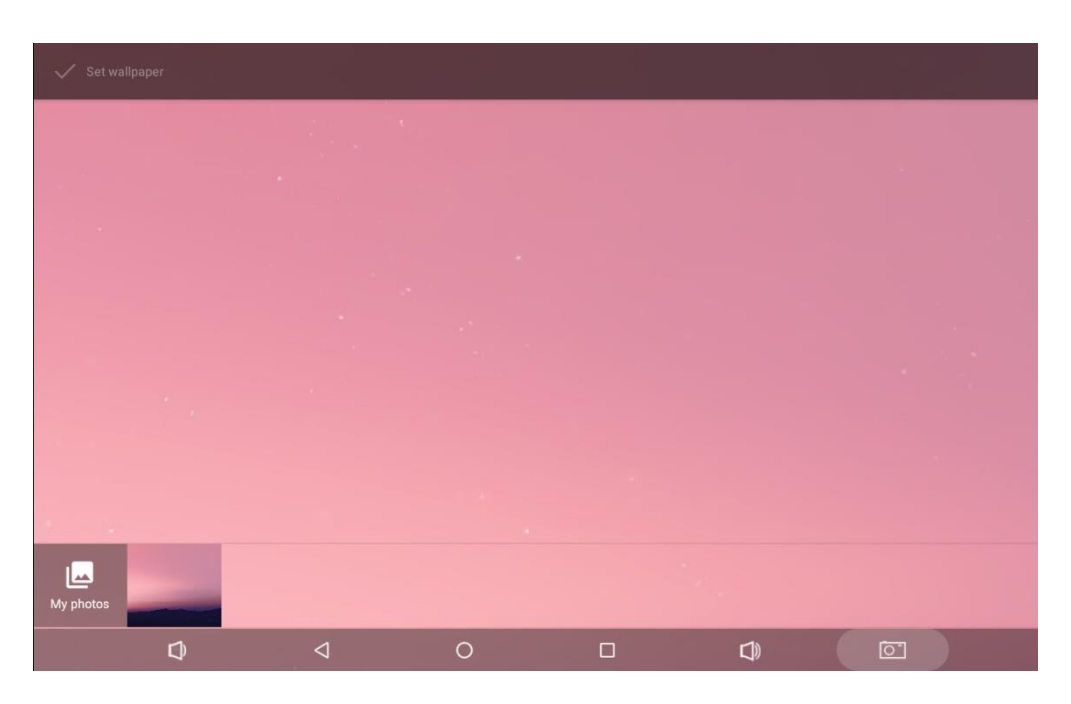

3. Select the image you want as your wallpaper.

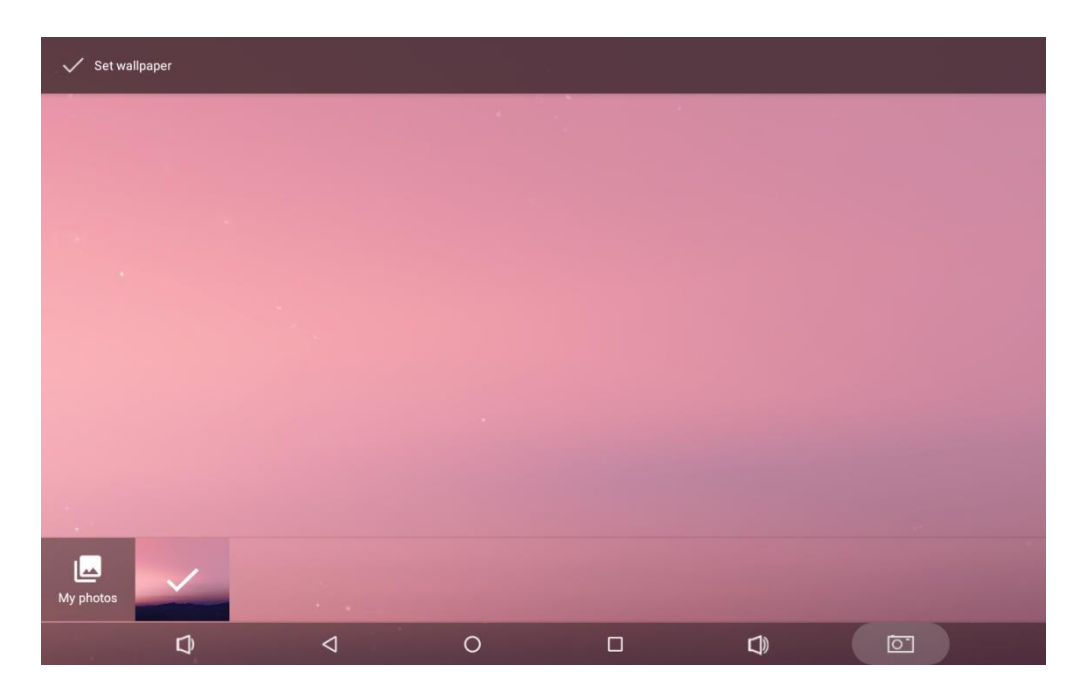

4. Tap "**Set wallpaper**" on the upper-left corner of the screen then "**Home screen**" to apply the new wallpaper.

## Add Widgets

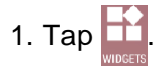

|       |                                                                                                    |                                                                                                    |    |     | 11:51 |
|-------|----------------------------------------------------------------------------------------------------|----------------------------------------------------------------------------------------------------|----|-----|-------|
| <br>۲ | Browser                                                                                                    |                                                                                                    |    |     |       |
|       | Bookmark 1 × 1                                                                                                    | Bookmarks 2 × 2                                                                                                    |    |     |       |
|       |                                                                                                    | Congle<br>2 Congle<br>2 Con |    |     |       |
| 1     | Calendar                                                                                                    |                                                                                                    |    |     |       |
|       | Calendar 2 × 2                                                                                                    |                                                                                                    |    |     |       |
|       | 108<br>Sep 27<br>Bake Cookies &<br>Moke Corcern<br>2010 - 300<br>Motolike Corcern<br>2010 - 300<br>Motolike Public<br>300 - 440<br>Stop machine<br>englishe |                                                                                                    |    |     |       |
| 9     | Clock                                                                                                    |                                                                                                    |    |     |       |
|       | Analog clock 2 × 2                                                                                                    | Digital clock $3 \times 2$                                                                                                    |    |     |       |
|       |                                                                                                    | 0                                                                                                    | D) | io" |       |

2. Long-tap on a widget and drag it to desktop.

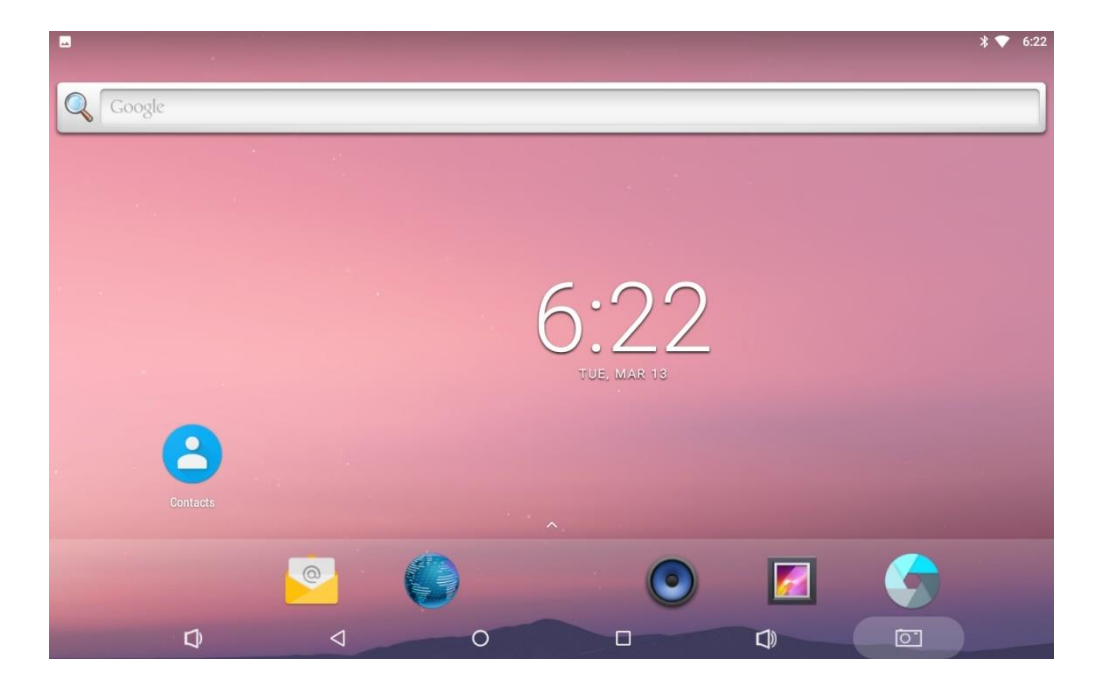

3. If you want to remove an icon, long-tap on the widget and then drag it onto "**X Remove**" at the top of the screen.

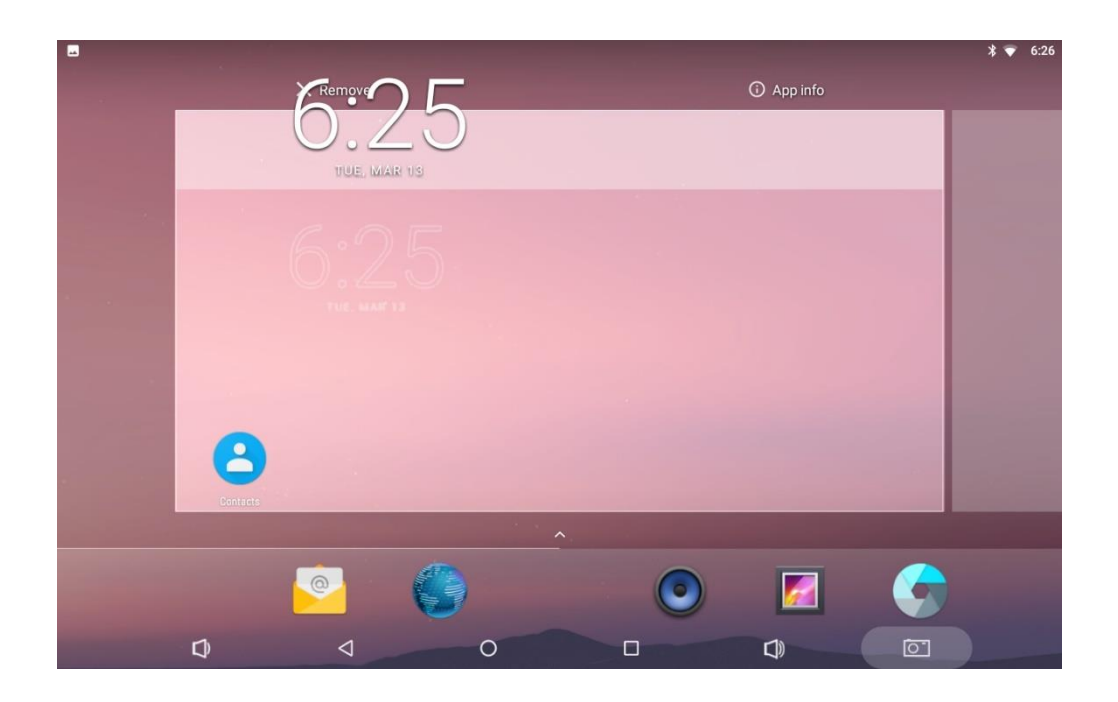

# **System Bar**

### **Navigation Buttons**

| ¢ | Þ | 0 |   | L)) | 0 |  |
|---|---|---|---|-----|---|--|
| 1 | 2 | 3 | 4 | 5   | 6 |  |

- 1. Volume-: Decrease the system volume.
- **2. Back:** Return to the previous page.
- **3.** Home: Return to the home screen.
- 4. **Recents:** Switch between recently used apps.

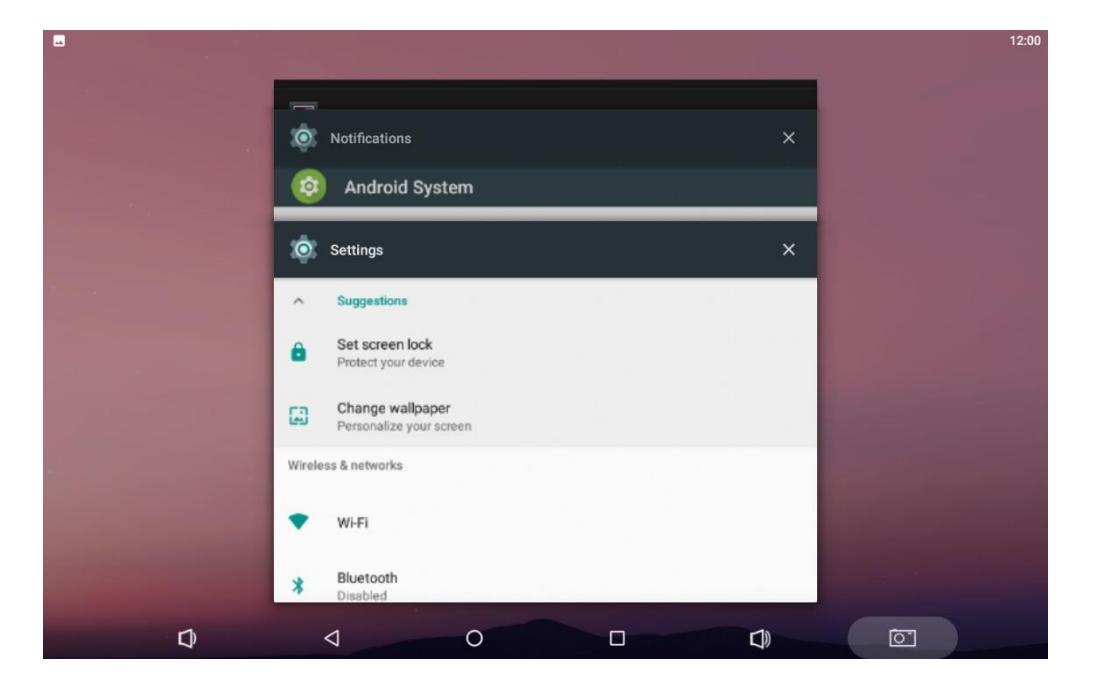

To remove an app from the list, swipe the app item left or right or tap "X" in the upper-right corner of the app window to remove it.

- 5. Volume+: Increase the system volume.
- 6. Screenshot: Take a screenshot.

### **Status Notifications**

N 🔜

Status bar at the top of the screen displays system status, such as time, Wi-Fi, SD card and USB connection, etc.

Pull down the status bar to open the status window.

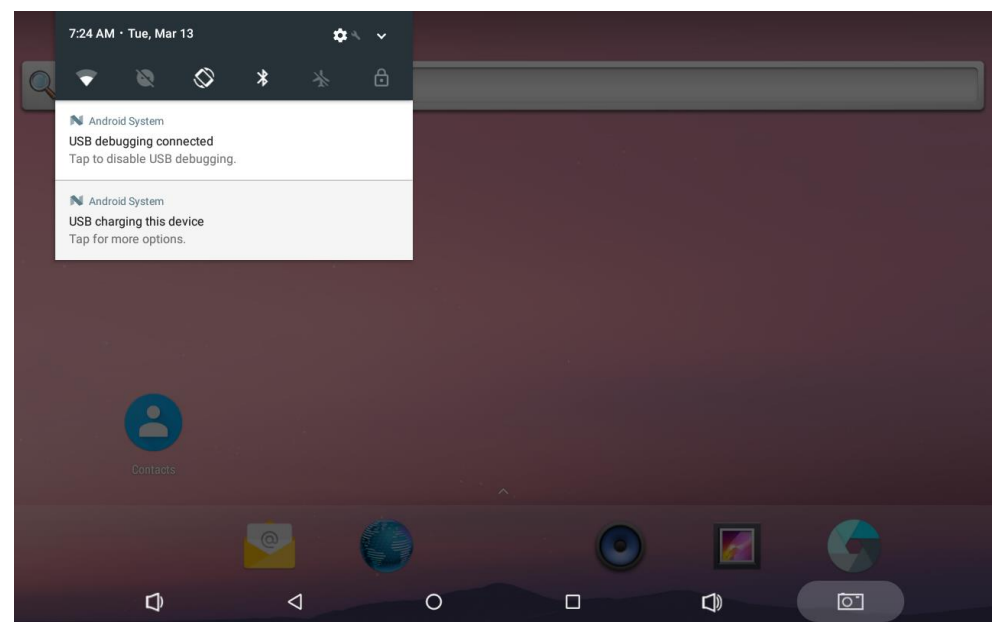

Pull down the status bar to open the shortcuts window which contains brightness adjustment, Wi-Fi, Do Not Disturb, auto rotate, Bluetooth, airplane mode, physical button and invert colors, and system settings entrance.

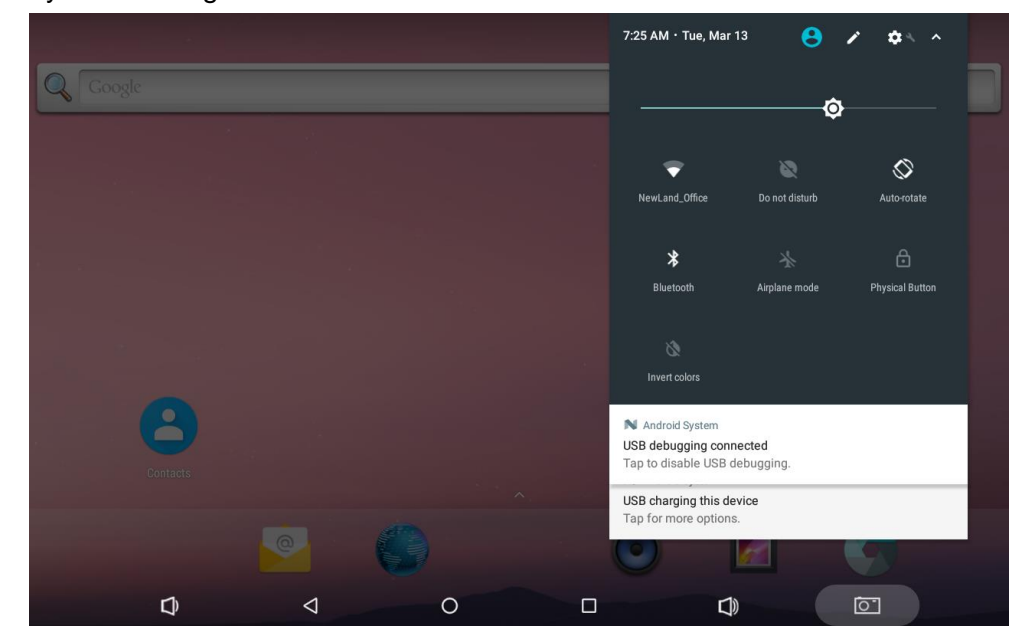

# **Applications**

|              |           |            |                 |         | \$ 💎 10:32 |
|--------------|-----------|------------|-----------------|---------|------------|
|              |           |            | Q Search Apps   |         |            |
|              |           | - ×<br>+ = | -5-2            | 6       |            |
| Apkinstaller | Browser   | Calculator | Calendar        | Camera  | Clock      |
| 8            |           | 0          | \$6             | <b></b> | ٢          |
| Contacts     | Downloads | Email      | Explorer        | Gallery | Music      |
| Q            | <b>O</b>  |            |                 |         |            |
| Search       | Settings  | Video      | Wireless Update | 2       |            |
|              |           |            |                 |         |            |
|              |           |            |                 |         |            |
|              |           |            |                 |         |            |
|              |           |            |                 |         |            |
|              |           |            |                 |         |            |
|              |           |            |                 |         |            |
|              |           |            |                 |         |            |
|              |           |            |                 | C))     |            |

Tap  $\wedge$  above the app shortcuts on the home screen to view the App list.

The installed applications will be shown here and you can open an app by tapping its icon. To find an app easily, you can create a shortcut by long-taping on the icon and dragging it into the home screen.

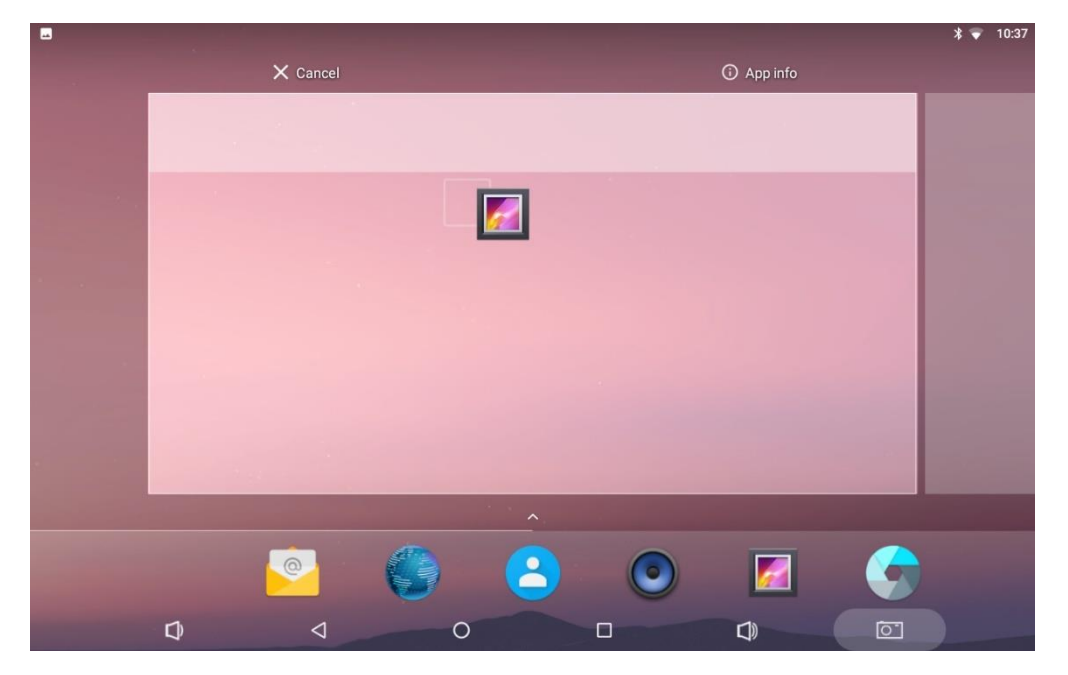

## Language & Input Method

In the App list, tap "Settings" to open the system settings app, and select "Language &

input".

|                                               | ≱ 💎 10:45 |
|-----------------------------------------------|-----------|
| ≡ Languages & input                           |           |
| Languages<br>English (United States)          |           |
| Spell checker<br>Android Spell Checker (AOSP) |           |
| Personal dictionary                           |           |
| Keyboard and input methods                    |           |
| Virtual keyboard                              |           |
| Physical keyboard                             |           |
| Speech                                        |           |
| Text-to-speech output                         |           |
| Mouse/trackpad                                |           |
| Pointer speed                                 |           |
|                                               |           |

**Change language:** Tap "**Language**" then "**Add a language**", and then you can change the system language according to your preference.

| -         |                     |                    |   |  | * 💎 | 11:00 |
|-----------|---------------------|--------------------|---|--|-----|-------|
| ÷         | Add a language      |                    |   |  |     | Q     |
| Suggest   | ted                 |                    |   |  |     |       |
| Englis    | h (XA)              |                    |   |  |     |       |
| Españ     | ol (Estados Unidos) |                    |   |  |     |       |
| ) العربية | (XB)                |                    |   |  |     |       |
| All lang  | uages               |                    |   |  |     |       |
| Afrika    | ans                 |                    |   |  |     |       |
| Aghen     | n                   |                    |   |  |     |       |
| Akan      |                     |                    |   |  |     |       |
| Anarâ     | škielâ              |                    |   |  |     |       |
| Azərb     | aycan dili (latın)  |                    |   |  |     |       |
|           | D                   | $\bigtriangledown$ | 0 |  |     |       |

Enable an input method: Tap "Virtual keyboard" then "Manage keyboards", and then enable the desired input method.

| -        |                                         |                    |   |        |   | * 💎 7:48 |
|----------|-----------------------------------------|--------------------|---|--------|---|----------|
| ÷        | Manage keyboards                        |                    |   |        |   |          |
|          | Android Keyboard (AOSP)<br>English (US) |                    |   |        |   |          |
| <b>#</b> | Google Pinyin<br>Chinese Pinyin         |                    |   |        |   | •        |
|          | Japanese IME<br>Japanese                |                    |   |        |   |          |
|          |                                         |                    |   |        |   |          |
|          |                                         |                    |   |        |   |          |
|          |                                         |                    |   |        |   |          |
|          |                                         |                    |   |        |   |          |
|          |                                         |                    |   |        |   |          |
|          | Û                                       | $\bigtriangledown$ | 0 | $\Box$ | Ō |          |

# **Date & Time**

In the App list, tap "Settings" to open the system settings app, and select "Date & time".

| E N                                                |                 |   |          |          | 12:17 |
|----------------------------------------------------|-----------------|---|----------|----------|-------|
| ≡ Date & time                                      |                 |   |          |          |       |
| Automatic date & time<br>Use network-provided time |                 |   |          |          |       |
| Set date<br>March 12, 2018                         |                 |   |          |          |       |
| Set time<br>12:17 PM                               |                 |   |          |          |       |
| Select time zone<br>GMT+00:00 Greenwich Mean Time  |                 |   |          |          |       |
| Use 24-hour format<br>1:00 PM                      |                 |   |          |          |       |
|                                                    |                 |   |          |          |       |
|                                                    |                 |   |          |          |       |
|                                                    |                 |   |          |          |       |
| D                                                  | $\triangleleft$ | 0 | <b>D</b> | <u>i</u> |       |

If the "**Automatic date & time**" option is enabled, system date and time will be synchronized automatically with network time when you connect your device to a Wi-Fi network.

| <u>ـــ</u>                                         |                 |   |   | * 💎 12:01 |
|----------------------------------------------------|-----------------|---|---|-----------|
| ≡ Date & time                                      |                 |   |   |           |
| Automatic date & time<br>Use network-provided time |                 |   |   |           |
| Set date<br>March 13, 2018                         |                 |   |   |           |
| Set time<br>12:01 PM                               |                 |   |   |           |
| Select time zone<br>GMT+00:00 Greenwich Mean Time  |                 |   |   |           |
| Use 24-hour format<br>1:00 PM                      |                 |   |   |           |
|                                                    |                 |   |   |           |
|                                                    |                 |   |   |           |
|                                                    |                 |   |   |           |
|                                                    |                 |   | 4 | -         |
| D                                                  | $\triangleleft$ | 0 |   | 0         |

To set the time manually, you need to disable "Automatic date & time".

Besides, you can also set time zone and time format as per your needs.

## Volume

On the system bar, click the Volume- icon of to decrease the system volume, and click the

**Volume+** icon **()** to increase the system volume.

Or you can press the **Vol+ / Vol-** buttons (#5 in Device Instruction) on the top of the device to adjust the volume.

# **Brightness**

In the App list, tap "Settings" to open the system settings app, and select "Display".

Tap "**Brightness level**" and then move the brightness slider to the left to decrease the brightness and right to increase it.

|                                                                     |                    |         |    | \$ 💎 5:11 |
|---------------------------------------------------------------------|--------------------|---------|----|-----------|
| ≡ <sub>Display</sub>                                                |                    | <b></b> |    |           |
| Brightness level                                                    |                    |         |    |           |
| Adaptive brightness<br>Optimize brightness level for available ligi | ht                 |         |    |           |
| Wallpaper                                                           |                    |         |    |           |
| Screen saver                                                        |                    |         |    |           |
| Font size<br>Default                                                |                    |         |    |           |
| Display size<br>Default                                             |                    |         |    |           |
| When device is rotated<br>Rotate the contents of the screen         |                    |         |    |           |
| Cast                                                                |                    |         |    |           |
|                                                                     |                    |         |    |           |
| D                                                                   | $\bigtriangledown$ | 0       | D) | <u>آ</u>  |

If you want the brightness to be adjusted automatically based on ambient lighting, enable the "Adaptive brightness" option.

## Schedule Power On/Off

This function is used to power the device on and off automatically at a specific time each day.

In the App list, tap "Settings" to open the system settings app, and select "Time Screen".

|                     |                    |   |  |          | * 💎 1:38 |
|---------------------|--------------------|---|--|----------|----------|
| Schedule power on & | & off              |   |  |          |          |
| <b>1</b> 7:00       |                    |   |  |          |          |
| <b>8:30</b>         |                    |   |  |          |          |
|                     |                    |   |  |          |          |
|                     |                    |   |  |          |          |
|                     |                    |   |  |          |          |
|                     |                    |   |  |          |          |
|                     |                    |   |  |          |          |
|                     |                    |   |  |          | _        |
| D                   | $\bigtriangledown$ | 0 |  | <u>o</u> |          |

The top row is for power on clock, and the following row is for power off clock. To enter the power on/off clock settings, tap the corresponding row.

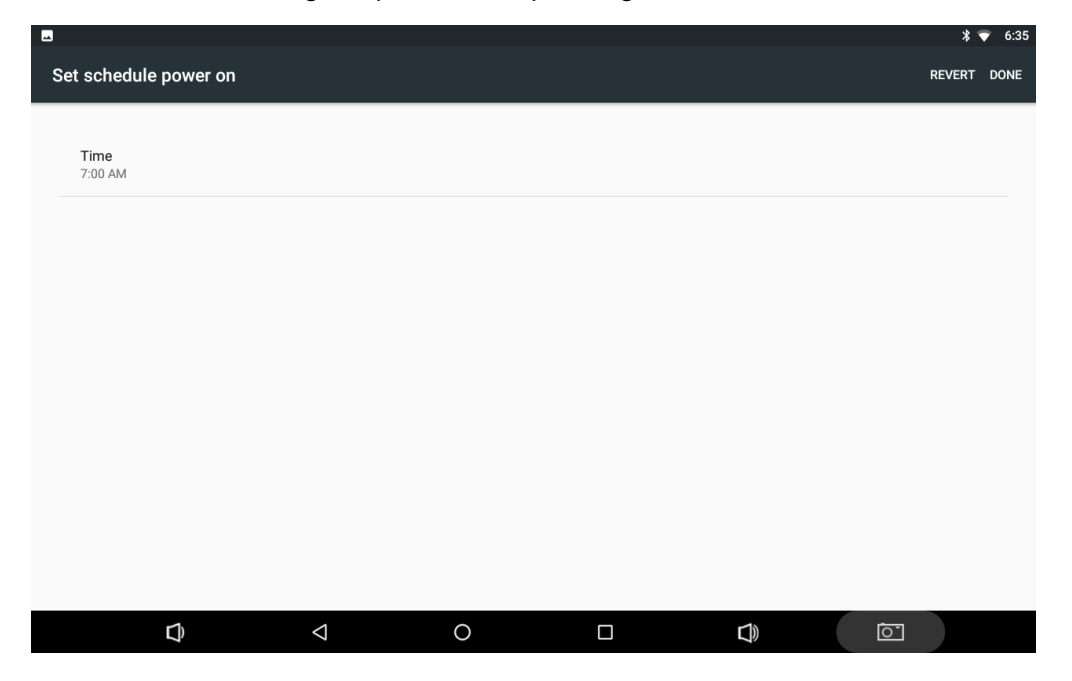

Tap "Time". Then set the time and tap "OK".

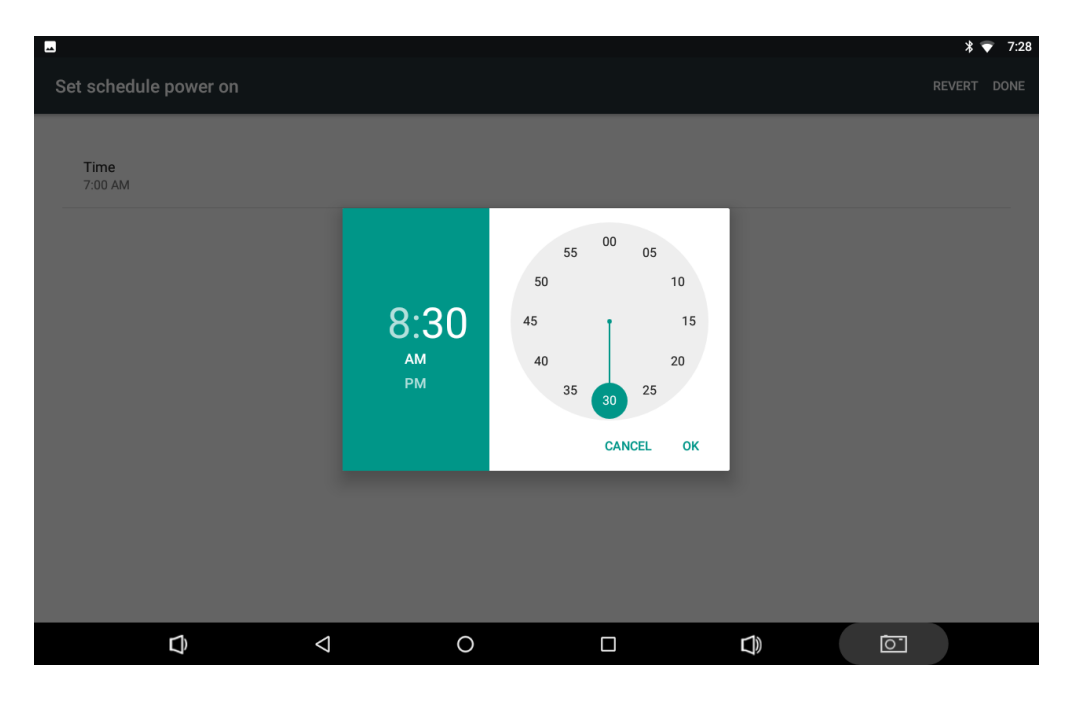

Tap "DONE" at the upper-right corner of the screen to save the setting.

| -   |                     |                    |   |  | * 💎 7:30    |
|-----|---------------------|--------------------|---|--|-------------|
| Set | t schedule power on |                    |   |  | REVERT DONE |
|     |                     |                    |   |  |             |
|     | Time<br>8:30 AM     |                    |   |  |             |
|     |                     |                    |   |  |             |
|     |                     |                    |   |  |             |
|     |                     |                    |   |  |             |
|     |                     |                    |   |  |             |
|     |                     |                    |   |  |             |
|     |                     |                    |   |  |             |
|     |                     |                    |   |  |             |
|     |                     |                    |   |  |             |
|     |                     |                    |   |  |             |
| _   | ۵.                  | $\bigtriangledown$ | 0 |  | 0           |

# Wi-Fi

Join a Wi-Fi network: In App list, tap "Settings" to open system settings app, and select "Wi-Fi". Turn Wi-Fi on to find available Wi-Fi networks. Select a network and enter the password, then tap "CONNECT".

|        |        |         |        |             |                |           |        |        |        |                          |        |        |                          |   |   |        | ▽ 7:57                                                 |
|--------|--------|---------|--------|-------------|----------------|-----------|--------|--------|--------|--------------------------|--------|--------|--------------------------|---|---|--------|--------------------------------------------------------|
|        | Wi-Fi  |         |        |             |                |           |        |        |        |                          |        |        |                          |   |   |        | <b>\$</b> :                                            |
|        | On     |         |        |             | TP-L<br>Passw  | .INK_5I   | BE1A   | A      |        |                          |        |        |                          |   |   |        |                                                        |
| Ta     | fr2.4G |         |        |             |                |           |        |        |        |                          |        |        |                          |   |   |        |                                                        |
| Ta     | LieBac | WiFi38  | 4      |             | 🗌 Sh           | ow passv  | vord   |        |        |                          |        |        |                          |   |   |        |                                                        |
| Ta     | AUSEF  | R-20171 | 031JC  |             | Advan          | ced optio | ns     |        |        |                          |        |        | `                        | · |   |        |                                                        |
| Ta     | DIREC  | T-QrDES | KTOP-C | QME9        |                |           |        |        |        |                          |        | CANCE  | L CONNECT                |   |   |        |                                                        |
|        |        |         |        |             |                |           |        |        |        |                          |        |        |                          |   |   |        |                                                        |
|        |        | 1.0     |        |             |                |           |        |        |        |                          |        |        |                          |   |   |        |                                                        |
| q      | 1      | W       | 2      | е           | 3              | r         | 4      | t      | 5      | <sup>6</sup><br>У        | u      | 7      | 8<br>İ                   | 0 | 9 | р      | ×                                                      |
| q      | a      | W       | 2<br>S | е           | ³<br>d         | r         | ⁴      | t      | 5<br>g | y ⁵<br>h                 | u      | 7<br>j | i <sup>8</sup><br>k      | 0 | 9 | p      | <ul><li>☑</li><li>✓</li></ul>                          |
| q<br>• | a      | w       | 2<br>S | e<br>x      | <sup>3</sup> d | r<br>c    | 4<br>f | t<br>v | 5<br>g | y <sup>6</sup><br>h<br>b | u<br>n | 7<br>j | i <sup>8</sup><br>k<br>m | 0 | 9 | p<br>? |                                                        |
| q      | a<br>a | w<br>z  | 2<br>S | e<br>x<br>⊕ | ³<br>d         | r<br>c    | f      | t<br>v | g      | y <sup>6</sup><br>h<br>b | u<br>n | 7<br>j | i <sup>8</sup><br>k<br>m | 0 | 9 | p<br>? | <ul> <li>✓</li> <li>▲</li> <li>✓</li> <li>✓</li> </ul> |

## Ethernet

Be sure to turn off Wi-Fi if you want to connect your device to the Internet through Ethernet. Plug the Ethernet cable into your device's Ethernet port (#14 in Device Instruction).

In the App list, tap **"Settings**" to open the system settings app, and select **"More**". Tap **"Ethernet**".

| N? 🖬                   |                       |                    |   |     | <→▽ 8:45 |
|------------------------|-----------------------|--------------------|---|-----|----------|
| ÷                      | Ethernet              |                    |   |     |          |
| IP addi<br>192.168     | ress<br>3.74.18       |                    |   |     |          |
| netma<br>255.255       | <b>sk</b><br>5.255.0  |                    |   |     |          |
| gatewa<br>192.168      | <b>ay</b><br>3.74.254 |                    |   |     |          |
| <b>dns1</b><br>192.168 | 3.30.4                |                    |   |     |          |
| dns2<br>192.168        | 3.30.1                |                    |   |     |          |
| Ethern<br>dhcp         | et Ip mode            |                    |   |     |          |
|                        |                       |                    |   |     |          |
|                        |                       |                    |   |     |          |
|                        | Û                     | $\bigtriangledown$ | 0 | L)) |          |

If you want to specify a static IP address for your device, tap "**Ethernet Ip mode**" then "**static**", and enter the IP address, gateway, netmask and DNS server. Tap "**CONNECT**".

| <b>11</b> 19                |      |              |   |        |   | <⇔♡ 8:4 | 6 |
|-----------------------------|------|--------------|---|--------|---|---------|---|
| ← Ethernet                  |      |              |   |        |   |         |   |
| IP address<br>192.168.74.18 |      |              |   |        |   |         |   |
| netmask<br>255.255.255.0    |      |              |   | -      |   |         |   |
| gateway                     | Ethe | rnet lp mode |   |        |   |         |   |
| 192.168.74.254              | 0    | static       |   | _      |   |         |   |
| dns1                        |      | dhen         |   |        |   |         |   |
| 192.168.30.4                |      | unop         |   | _      |   |         |   |
| dns2                        | 0    | pppoe        |   |        |   |         |   |
| 192.168.30.1                |      |              |   | CANCEL |   |         |   |
| Ethernet Ip mode            |      |              |   | _      |   |         |   |
| dhcp                        |      |              |   |        |   |         |   |
|                             |      |              |   |        |   |         |   |
|                             |      |              |   |        |   |         |   |
|                             |      |              |   |        |   |         |   |
| -                           |      |              | ~ |        | 1 |         |   |
| L)                          | <    |              | 0 |        | 0 |         |   |

# Bluetooth

You can set up a Bluetooth connection between the device and other Bluetooth devices, such as PC, mobile phone. Note that Bluetooth connection works better if there are no obstacles between them.

Pair your device to a Bluetooth device: In the App list, tap "Settings" to open the

system settings app, and select "**Bluetooth**". Turn Bluetooth on to search for available Bluetooth devices. Select the desired device from the search results and then tap "**PAIR**".

| 7                                         |                                                                                |                                             |                                             |      | * 🖓 | 6:29 |
|-------------------------------------------|--------------------------------------------------------------------------------|---------------------------------------------|---------------------------------------------|------|-----|------|
| ≡ <sub>Bluetooth</sub>                    |                                                                                |                                             |                                             |      |     |      |
| On                                        |                                                                                |                                             |                                             |      |     |      |
| Available devices                         |                                                                                |                                             |                                             |      |     |      |
|                                           | No                                                                             | nearby Bluetooth device                     | s were found.                               |      |     |      |
| NQ1000-II is visible to nearby devices wh | ile Bluetooth settings is ope                                                  | en.                                         |                                             | _    |     |      |
|                                           | Pair with "Adminis<br>Bluetooth pairing code<br>081278<br>Allow "Administrator | strator"的 iPhone<br>"的 iPhone to access you | ?<br>Ir contacts and call history<br>CANCEL | PAIR |     |      |
|                                           |                                                                                |                                             |                                             |      |     |      |
| D                                         | $\bigtriangledown$                                                             | 0                                           |                                             |      | 3   |      |

After pairing, the paired device will be moved to the "Paired Devices" list.

| 🔟 🦙    |                                         |                 |   |          |          | \$ 🛇 6:29 |
|--------|-----------------------------------------|-----------------|---|----------|----------|-----------|
| ≡      | Bluetooth                               |                 |   |          |          | :         |
|        | On                                      |                 |   |          |          |           |
| Paired | devices                                 |                 |   |          |          |           |
| ۰.     | "Administrator"的 iPhone                 |                 |   |          |          | ۰.        |
| Availa | ble devices                             |                 |   |          |          |           |
| S.     | Jenny                                   |                 |   |          |          |           |
| *      | 7A:5B:95:EB:13:24                       |                 |   |          |          |           |
| Ľ,     | OPPO A59st                              |                 |   |          |          |           |
| L.     | mate9                                   |                 |   |          |          |           |
| *      | 40:1B:85:ED:75:1F                       |                 |   |          |          |           |
| L.     | 小米手机                                    |                 |   |          |          |           |
| e.     | OPPO R9s                                |                 |   |          |          |           |
|        | D · · · · · · · · · · · · · · · · · · · | $\triangleleft$ | 0 | <b>D</b> | <u>o</u> |           |

# **Virtual Keyboard**

The device provides a virtual keyboard for typing. You can use it as a real one.

When you tap a text input field, the virtual keyboard will appear at the bottom of the screen. To close the virtual keyboard, you can tap  $\mathbf{\nabla}$  in the system bar at the bottom of the screen.

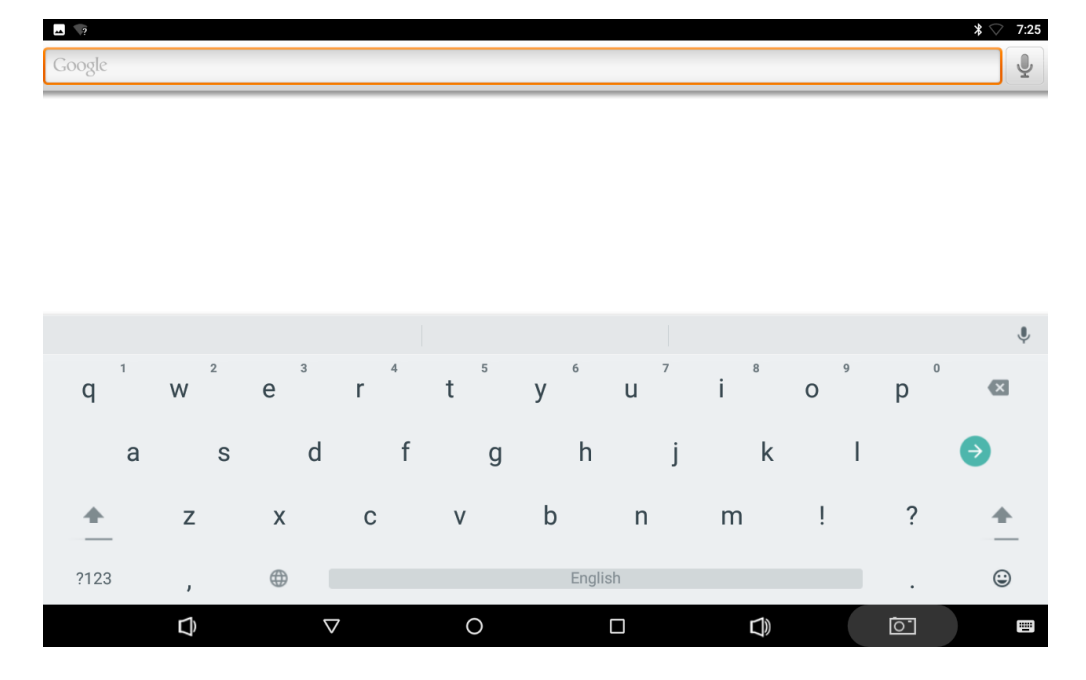

**Change keyboard:** Tap **I** in the lower-right corner of the screen, and then select the desired keyboard from the pop-up window.

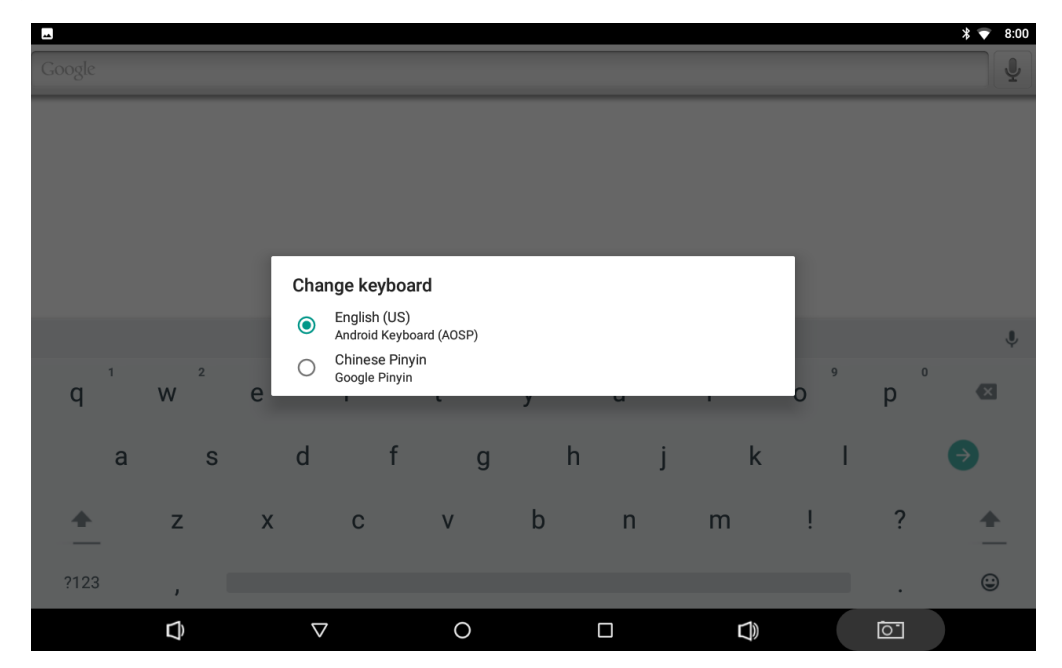

If the keyboard icon **is** not present in the system bar, go to **Settings** > **Languages & input** > **Virtual keyboard** > **Manage keyboards** > enable the input method(s) you want to use.

|            |                                         |   |   |  | \$ 💎 8:06 |
|------------|-----------------------------------------|---|---|--|-----------|
| ÷          | Virtual keyboard                        |   |   |  |           |
| SP         | Android Keyboard (AOSP)<br>English (US) |   |   |  |           |
| <b>#</b> , | Google Pinyin<br>Chinese Pinyin         |   |   |  |           |
| +          | Manage keyboards                        |   |   |  |           |
|            |                                         |   |   |  |           |
|            |                                         |   |   |  |           |
|            |                                         |   |   |  |           |
|            |                                         |   |   |  |           |
|            |                                         |   |   |  |           |
|            |                                         |   |   |  |           |
|            |                                         | 1 | 0 |  |           |
|            | Ţ                                       | 7 | 0 |  |           |
|            |                                         |   |   |  |           |
|            |                                         |   |   |  | * 💎 8:07  |
| ÷          | Manage keyboards                        |   |   |  |           |

| ÷  | Manage keyboards                        |                 |   |  |          |  |
|----|-----------------------------------------|-----------------|---|--|----------|--|
|    | Android Keyboard (AOSP)<br>English (US) |                 |   |  |          |  |
| ∰, | Google Pinyin<br>Chinese Pinyin         |                 |   |  |          |  |
|    | Japanese IME<br>Japanese                |                 |   |  |          |  |
|    |                                         |                 |   |  |          |  |
|    |                                         |                 |   |  |          |  |
|    |                                         |                 |   |  |          |  |
|    |                                         |                 |   |  |          |  |
|    |                                         |                 |   |  |          |  |
|    | Ð                                       | $\triangleleft$ | 0 |  | <u>i</u> |  |

## **Take Photos**

In the App list, tap 📩 to launch the Camera app.

Tap o take a photo.

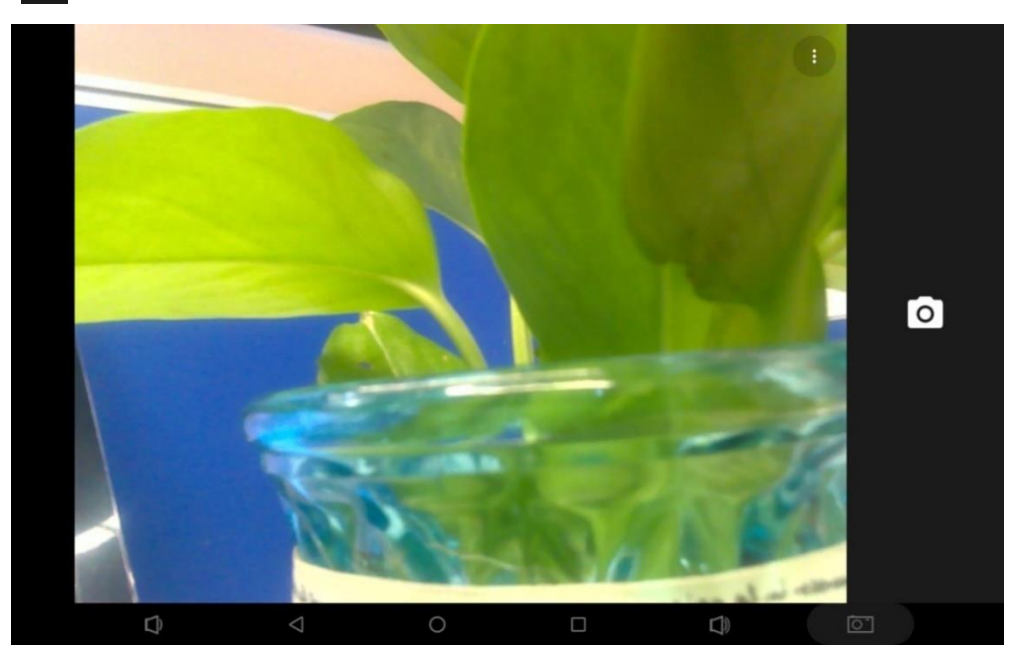

Tap : to open detail settings. From top to bottom in the picture are: grid lines, timer and 3DNR.

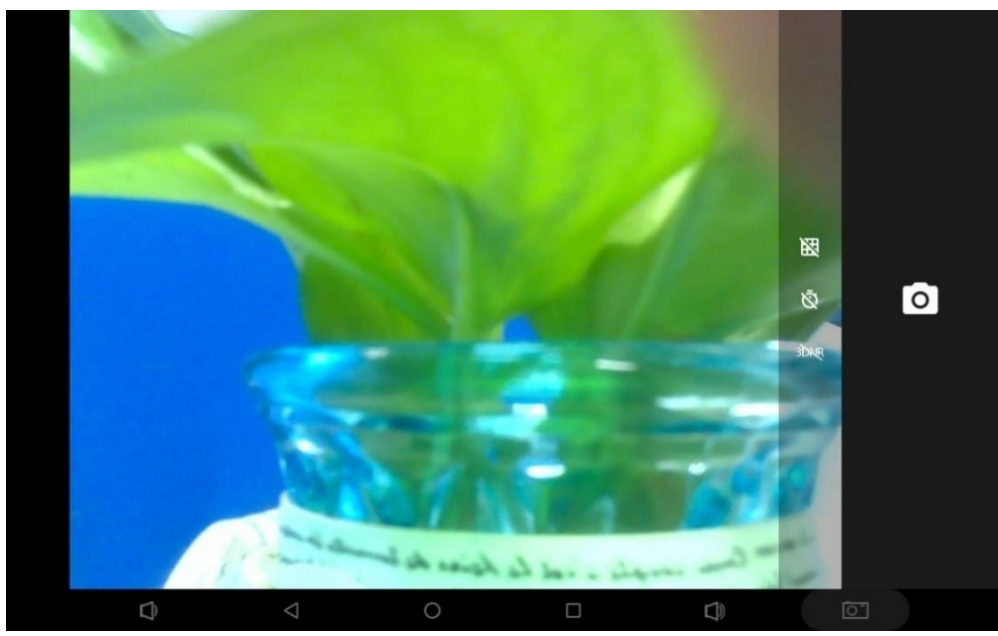

## **Surf Online**

In the App list, tap () to launch the Browser app.

When connecting the device to a network, you can visit websites, play online media or download files via the browser.

In a browser window, enter a URL into the address bar and tap is on the virtual keyboard to

open the URL. You can also tap 🔽 to add new tabs to open multiple webpages

simultaneously in one window.

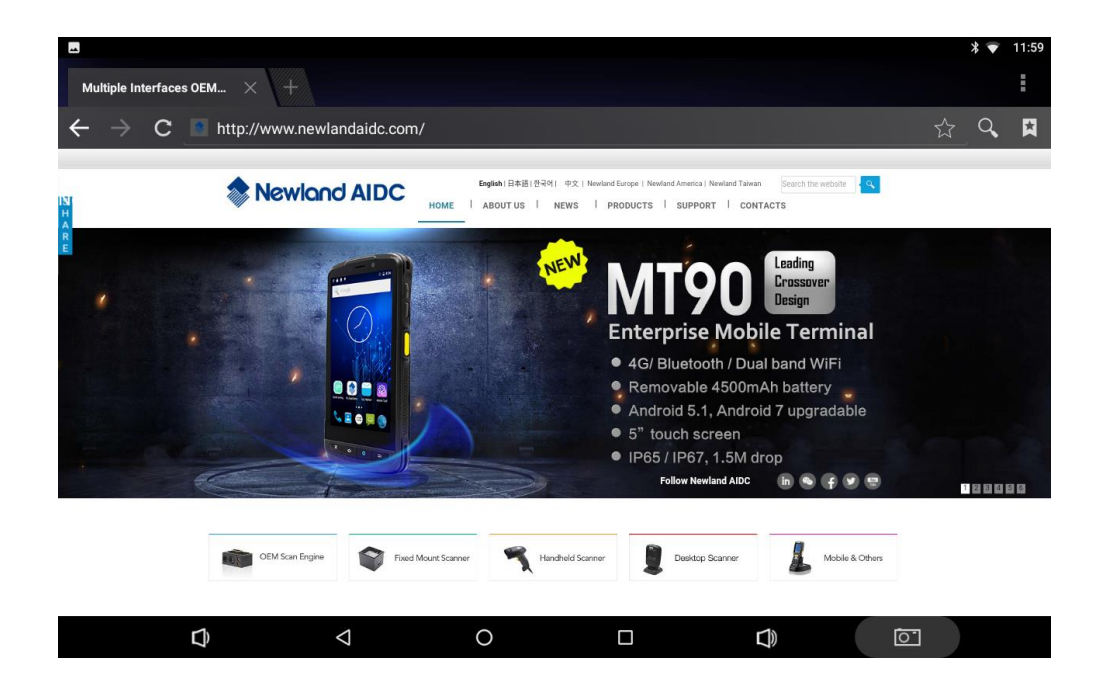

## **Browse Files**

In the App list, tap "Explorer" to view local files.

|                 |                    |         |          |                    | \$ 🔻 1:04 |
|-----------------|--------------------|---------|----------|--------------------|-----------|
| Internal Memory |                    |         |          |                    |           |
| 🛖 Home          | LevelUp            | 🖭 Multi | 🗹 Editor | RewFolder          | Reac      |
| Alarms          |                    |         |          | 2018-03-12 10:31:  | 55   drw  |
| Android         |                    |         |          | 2018-03-15 11:52:( | 08   drw  |
|                 |                    |         |          | 2018-03-15 10:28:0 | 09   drw  |
| Download        |                    |         |          | 2018-03-12 10:31:  | 55   drw_ |
| Movies          |                    |         |          | 2018-03-12 10:31:  | 55   drw  |
| Music           |                    |         |          | 2018-03-12 10:31:  | 55   drw  |
| Notifications   |                    |         |          | 2018-03-12 10:31:  | 55   drw  |
| ¢               | $\bigtriangledown$ | 0       |          | ) (T               |           |

Long-tap a file or folder to perform file operations, such as copy, delete, move (cut), paste, rename, send (share) and create shortcut.

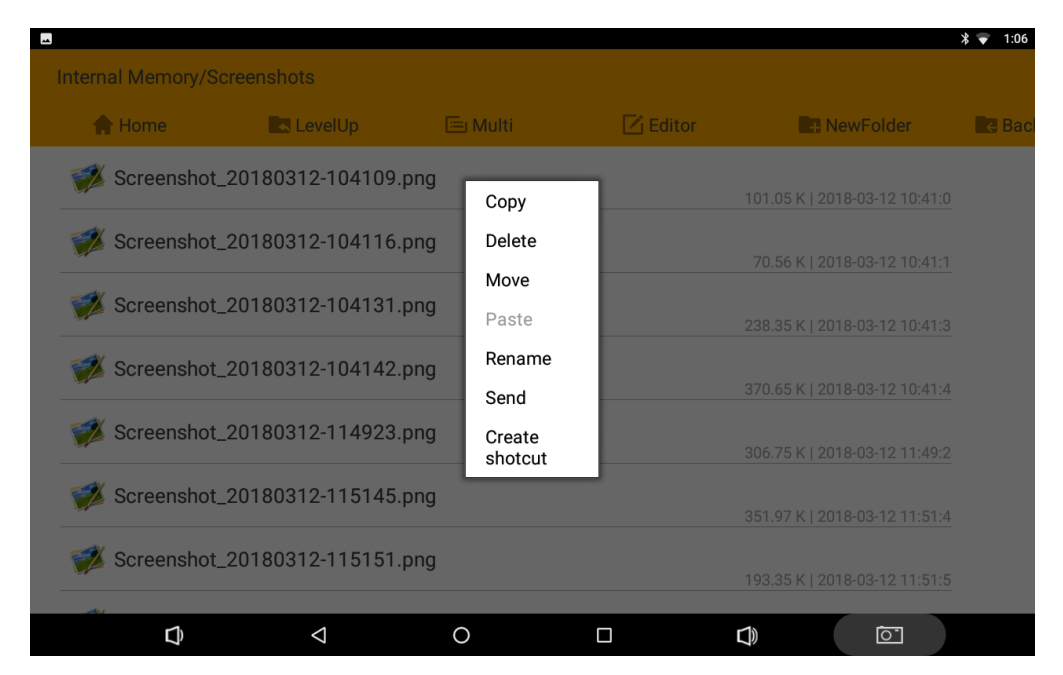

To select multiple files/folders, tap "**Multi**" in the menu and then select files/folders. The selected files/folders will be highlighted in yellow.

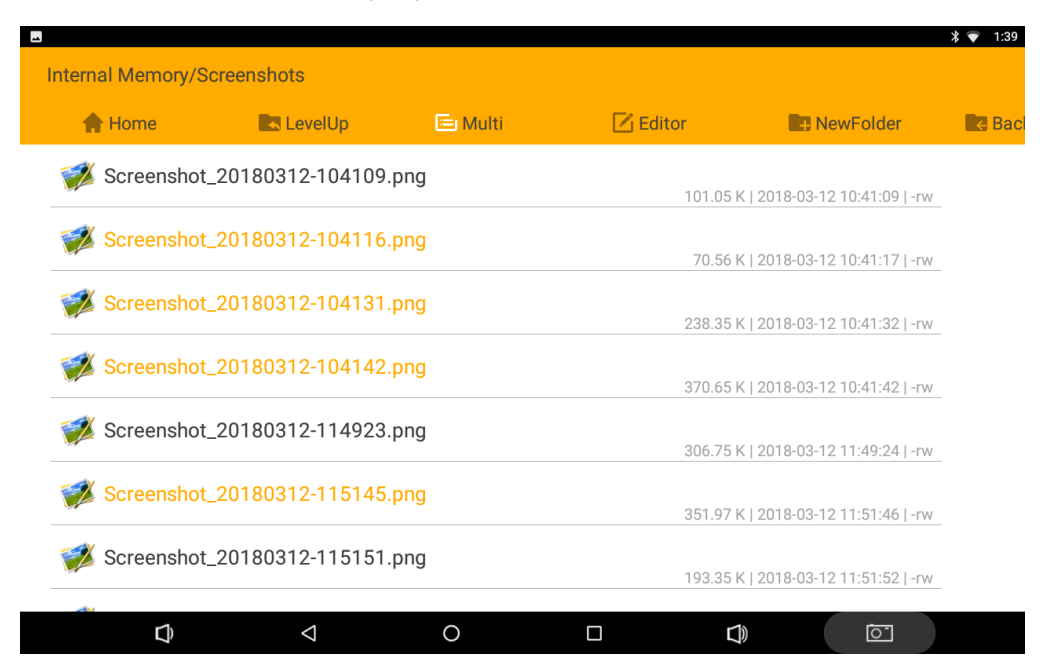

Tap "Editor" in the menu to operate the selected files/folders.

## **Play Media**

With the provided apps, you can play your media files on your storage, such as pictures, music and videos.

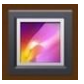

### Picture Player:

Support JPG, BMP, GIF, PNG.

| 1 |  |
|---|--|
|   |  |
| C |  |

## Music Player:

Support MP2, WMA, WAV, AAC, OGG, ASF.

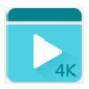

### Video Player:

Support MKV, TS, FLV, AVI, VOB, MPG, DAT, ASF, RM, MOV, 3GP, MP4, WMV.

# **Install & Uninstall Apps**

### **Install Apps**

Before installing an app, please download the app (.apk) to using the browser, or copy a downloaded app (.apk) to the device from your computer.

Then you can open the ApkInstaller app 😴 in the App list to install the downloaded app.

| ApkInstaller |   |     |            |   | * 🗸 51/ |
|--------------|---|-----|------------|---|---------|
|              |   | Ins | tall       |   |         |
|              |   | Mar | age        |   |         |
|              |   | E   | <b>cit</b> |   |         |
|              |   |     |            |   |         |
|              | 1 | 0   |            | 1 |         |

Open the folder containing the apk file.

|                 |                    |   |   |                                          | * 💎 5:52 |
|-----------------|--------------------|---|---|------------------------------------------|----------|
| Install         |                    |   |   |                                          |          |
| Path: /         |                    |   |   |                                          |          |
| lnternal Memory |                    |   | Т | here is no apk file under this directory |          |
| TF Card         |                    |   |   |                                          |          |
|                 |                    |   |   |                                          |          |
|                 |                    |   |   |                                          |          |
|                 |                    |   |   |                                          |          |
|                 |                    |   |   |                                          |          |
|                 |                    |   |   |                                          |          |
|                 |                    |   |   |                                          |          |
|                 |                    |   |   |                                          |          |
|                 |                    |   |   |                                          |          |
| D               | $\bigtriangledown$ | 0 |   |                                          | 5        |

| ∟<br>Install              |                    |   |       |                                                       | * 🔻 5:52              |
|---------------------------|--------------------|---|-------|-------------------------------------------------------|-----------------------|
| Path: Internal Memory/Apk |                    |   | Direc | ctory: Internal Memory/Apk<br>google.android<br>3.apk | .inputmethod.pinyin_2 |
| C)                        | $\bigtriangledown$ | 0 |       | <b>U</b> »                                            | Ĩ                     |

Tap the apk you want to install.

|                           |                    |                                                   |                |         | * 💎 5:56                     |
|---------------------------|--------------------|---------------------------------------------------|----------------|---------|------------------------------|
| Install                   |                    |                                                   |                | _       |                              |
|                           | ∰,                 | Google Pinyin                                     |                |         |                              |
| Path: Internal Memory/Apk | Do yo              | u want to install this application? It w          | ill get access | to:     |                              |
| × /                       |                    |                                                   |                |         | ory/Apk                      |
| <b>.</b>                  | ₿                  | find accounts on the device<br>read your contacts |                |         | android.inputmethod.pinyin_2 |
|                           | Ŷ                  | record audio                                      |                |         |                              |
|                           | بر                 | read call log                                     |                |         |                              |
|                           |                    |                                                   |                |         |                              |
|                           |                    |                                                   |                |         |                              |
|                           |                    |                                                   |                |         |                              |
|                           |                    |                                                   |                |         |                              |
|                           |                    |                                                   |                |         |                              |
|                           |                    |                                                   |                |         |                              |
|                           |                    |                                                   | CANCEL         | INSTALL |                              |
|                           |                    |                                                   |                |         |                              |
| Ð                         | $\bigtriangledown$ | 0                                                 |                |         |                              |

Tap "INSTALL" and then wait for the installation to complete.

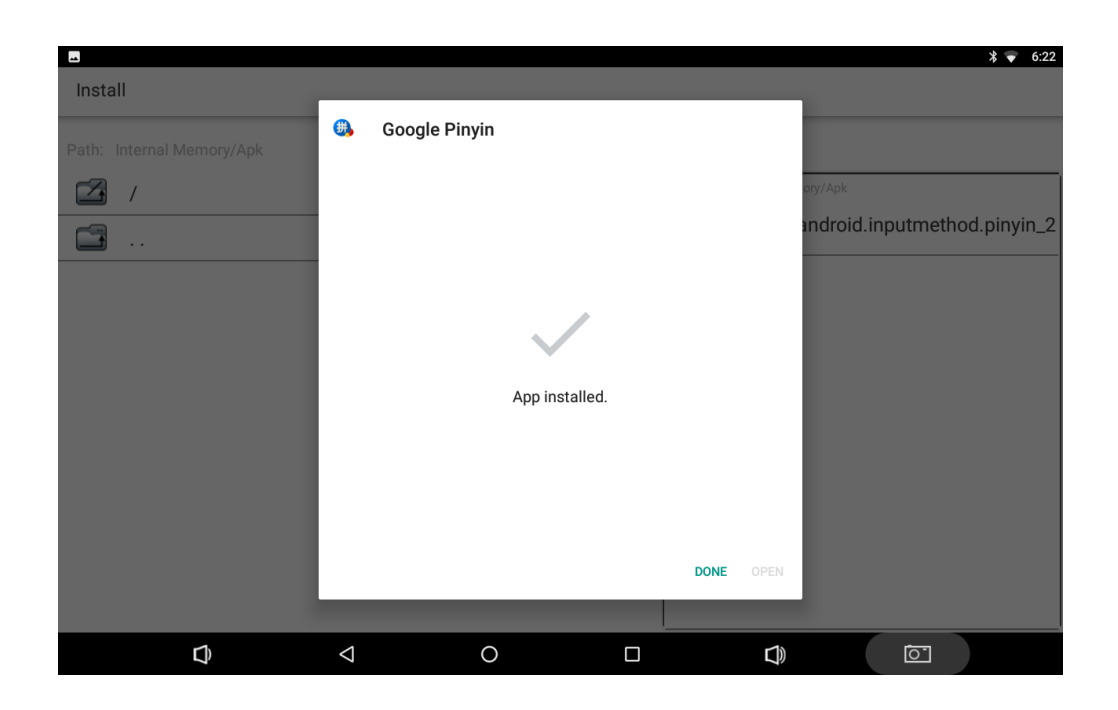

You can also download an android app market, and install the apps via the market.

If receiving the "For security, your tablet is set to block installation of apps obtained from unknown sources" message when installing an app, tap "**SETTINGS**", and enable the "**Unknown sources**" option, and then reinstall the app.

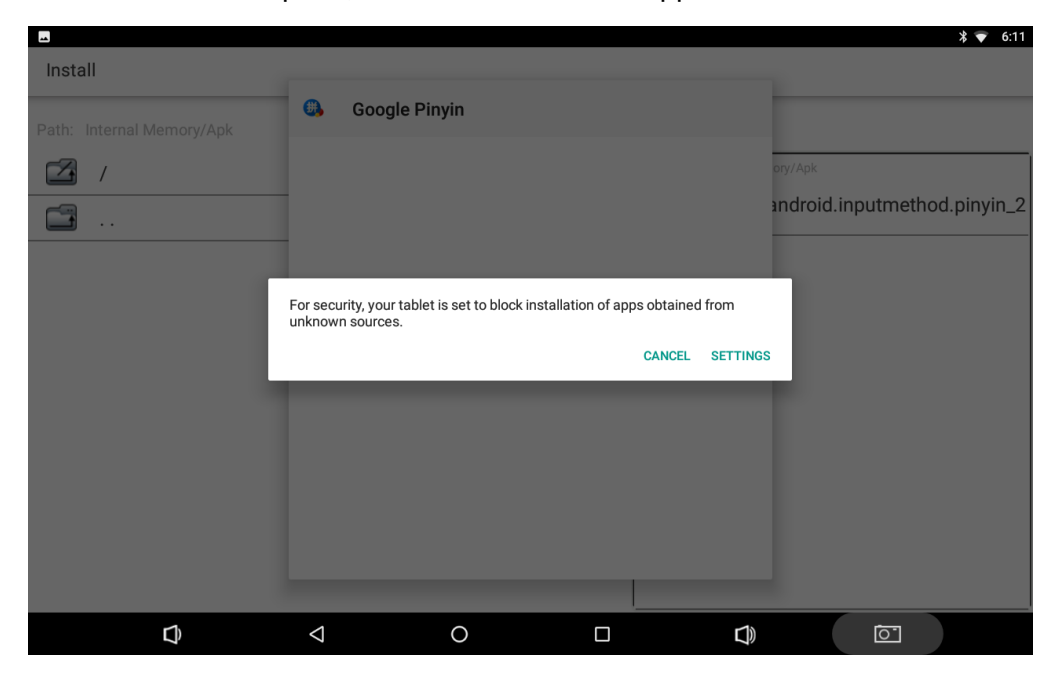

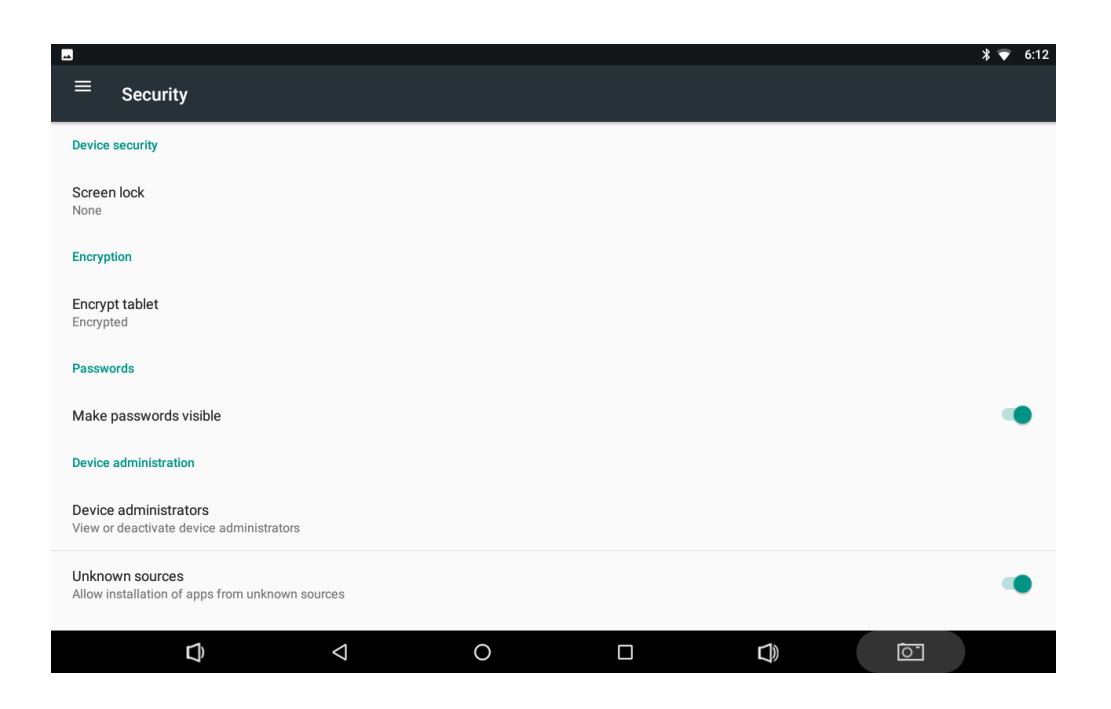

## **Uninstall Apps**

To uninstall an app, Open the Settings app in the App list, and select "Apps".

| -          |                                   | * 💎 | 10:07 |
|------------|-----------------------------------|-----|-------|
| ≡          | Apps                              | *   | :     |
|            | Android Keyboard (AOSP)<br>164 KB |     |       |
|            | Apkinstaller<br>24.00 KB          |     |       |
| 6          | Browser<br>276 KB                 |     |       |
| - ×<br>+ = | Calculator<br>16.00 KB            |     |       |
|            | Calendar<br>44.00 KB              |     |       |
| 0          | Camera<br>56.00 KB                |     |       |
| 7          | Clock<br>100 KB                   |     |       |
| 8          | Contacts                          |     |       |
|            |                                   |     |       |

Tap the app you want to remove.

| <b>A</b>                                       |     |            | * ▼ | 10:11 |
|------------------------------------------------|-----|------------|-----|-------|
| ← App info                                     |     |            |     |       |
| Google Pinyin<br>version 2.1.0 (33864729)      |     |            |     |       |
| UNINSTALL                                      |     | FORCE STOP |     |       |
| Storage<br>9.36 MB used in Internal storage    |     |            |     |       |
| Data usage<br>No data used                     |     |            |     |       |
| Permissions<br>Contacts, Microphone, and Phone |     |            |     |       |
| Notifications                                  |     |            |     |       |
| <b>Open by default</b><br>No defaults set      |     |            |     |       |
| Battery<br>0% use since last full charge       |     |            |     |       |
| D) <                                           | 0 [ |            |     |       |

Tap the "UNINSTALL" button then "OK", and then wait for the uninstallation to complete.

|                                                                                                    | * 💎 | 10:13 |
|----------------------------------------------------------------------------------------------------|-----|-------|
| ← App info                                                                                                    |     |       |
| Google Pinyin<br>Version 2.1.0 (33864729)                                                                                                    |     |       |
| UNINSTALL FORCE STOP                                                                                                    |     |       |
| Storage<br>9.36 MB used in Internal storage                                                                                                    |     |       |
| Data usage     Do you want to uninstall this app?       No data used     Image: Comparison of the second second s |     |       |
| Permissions<br>Contacts, Microphone, and Phone                                                                                                    |     |       |
| Notifications                                                                                                    |     |       |
| Open by default<br>No defaults set                                                                                                    |     |       |
| Battery<br>0% use since last full charge                                                                                                    |     |       |
|                                                                                                    | 1   |       |

## **Reset to Factory Default**

Please make sure to back up the important data before resetting the device.

In the App list, tap "Settings" to open the system settings app, and select "Backup &

| -                  |                |                 |   |  |        |    | * 💎 | 10:18 |  |  |
|--------------------|----------------|-----------------|---|--|--------|----|-----|-------|--|--|
|                    | Backup & reset |                 |   |  |        |    |     |       |  |  |
| Factory data reset |                |                 |   |  |        |    |     |       |  |  |
|                    |                |                 |   |  |        |    |     |       |  |  |
|                    |                |                 |   |  |        |    |     |       |  |  |
|                    |                |                 |   |  |        |    |     |       |  |  |
|                    |                |                 |   |  |        |    |     |       |  |  |
|                    |                |                 |   |  |        |    |     |       |  |  |
|                    |                |                 |   |  |        |    |     |       |  |  |
|                    |                |                 |   |  |        |    |     |       |  |  |
|                    |                |                 |   |  |        |    |     |       |  |  |
|                    |                |                 |   |  |        |    |     |       |  |  |
|                    | Û              | $\triangleleft$ | 0 |  | $\Box$ | Ō- |     |       |  |  |

Tap "Factory data reset".

|                                                                                                    |                 |          |       |  | \$ 💎 10:18 |  |  |  |  |  |  |
|----------------------------------------------------------------------------------------------------|-----------------|----------|-------|--|------------|--|--|--|--|--|--|
| ← Factory data reset                                                                                                    |                 |          |       |  |            |  |  |  |  |  |  |
| This will erase all data from your tablet's internal storage, including:                                                                                      |                 |          |       |  |            |  |  |  |  |  |  |
| <ul> <li>Your Google account</li> <li>System and app data and set</li> <li>Downloaded apps</li> <li>Music</li> <li>Photos</li> <li>Other user data</li> </ul> | tings           |          |       |  |            |  |  |  |  |  |  |
|                                                                                                    |                 |          |       |  |            |  |  |  |  |  |  |
|                                                                                                    |                 | RESET TA | ABLET |  |            |  |  |  |  |  |  |
| D                                                                                                    | $\triangleleft$ | 0        |       |  | <u></u>    |  |  |  |  |  |  |

Tap the "**RESET TABLET**" button.

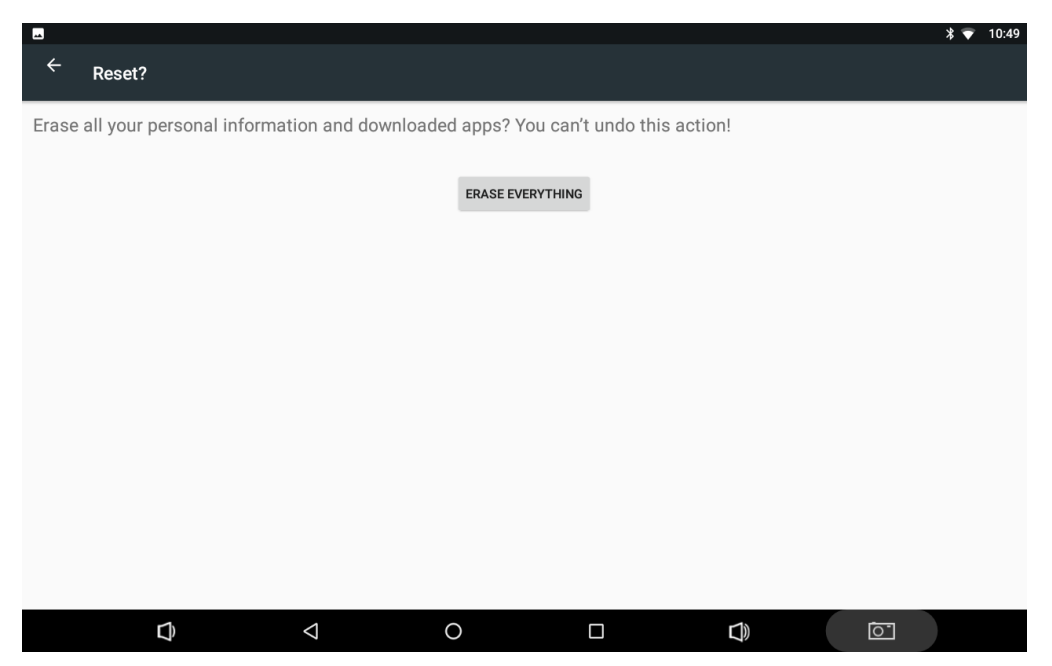

Tap the "**ERASE EVERYTHING**" button. Then the device will reboot and reset to factory default.

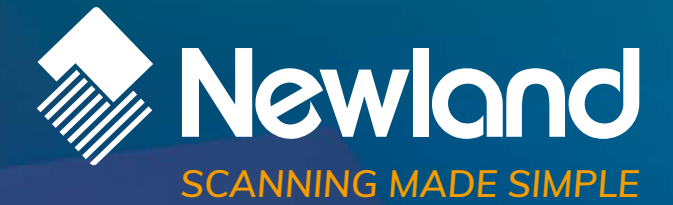

Newland EMEA HQ +31 (0) 345 87 00 33 info@newland-id.com newland-id.com Need more info? Contact us or one of our partners at <u>newland-id.com/partners</u>